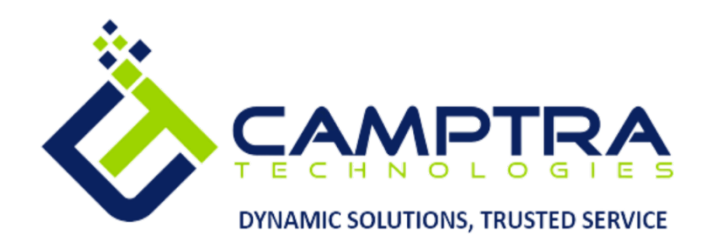

2024

# **OTBI** Guide

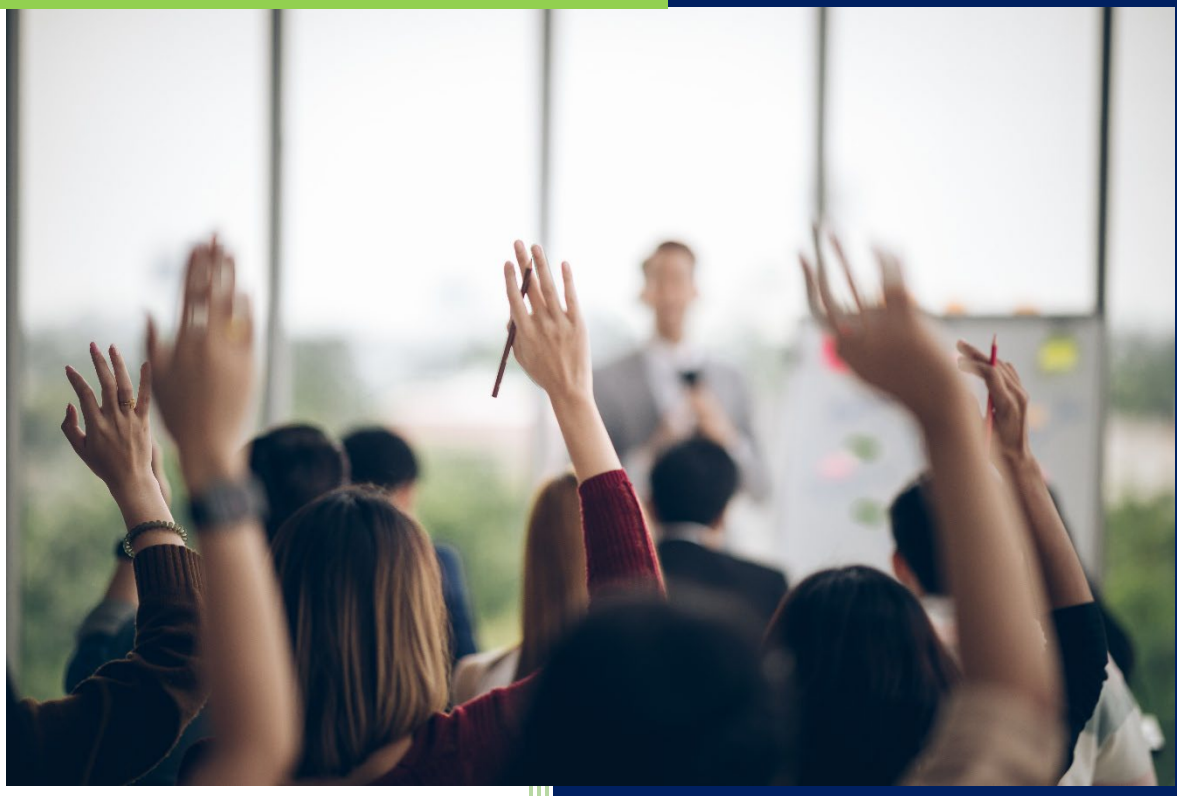

**Camptra Technologies** 1309 W 15<sup>th</sup> Street Suite 240 Plano, TX 75075

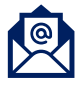

info@camptratech.com

V1 Camptra Technologies 1/1/2024

| Guide Usage and Disclosures     | 2  |
|---------------------------------|----|
| Guide Information               | 2  |
| How To Use This Guide           | 2  |
| Overall Process Flow            | 2  |
| Glossary of Terms               | 3  |
| Day to Day Operations Guide     | 4  |
| Navigation and Overview of OTBI | 4  |
| View Reports & Analysis         | 8  |
| Create Analysis                 | 14 |

# Guide Usage and Disclosures

#### **Guide Information**

This guide is designed based on the Oracle Cloud HCM delivered setups; some fields may differ from your instance configurations. For example, some fields may be required in this guide that are not required in your instance. Additionally, some of the training topics discussed in this guide may not apply to your organization, but we know you'll find it helpful. If you would like a custom guide for your organization, please contact our Training team at <a href="mailto:learn@camptratech.com">learn@camptratech.com</a>.

#### How To Use This Guide

This guide is intended to assist Admin users with their day-to-day tasks in Oracle Cloud. A few notes before you begin:

- Any fields with an asterisk are required fields.
- Based on your configurations, approval workflows may in place for the training topics below; those tasks would need to be approved before the additions or updates are visible in your instance.
- You may have specific flexfields in your instance that require inputs; this guide is a generic tool and will not include those specific flexfields. You will see those fields as a context segment or not visible at all in our Oracle instance.

## **Overall Process Flow**

Before we begin with the training content, It's important to understand the overall process flow of information in Oracle Cloud for Report & Analysis creation.

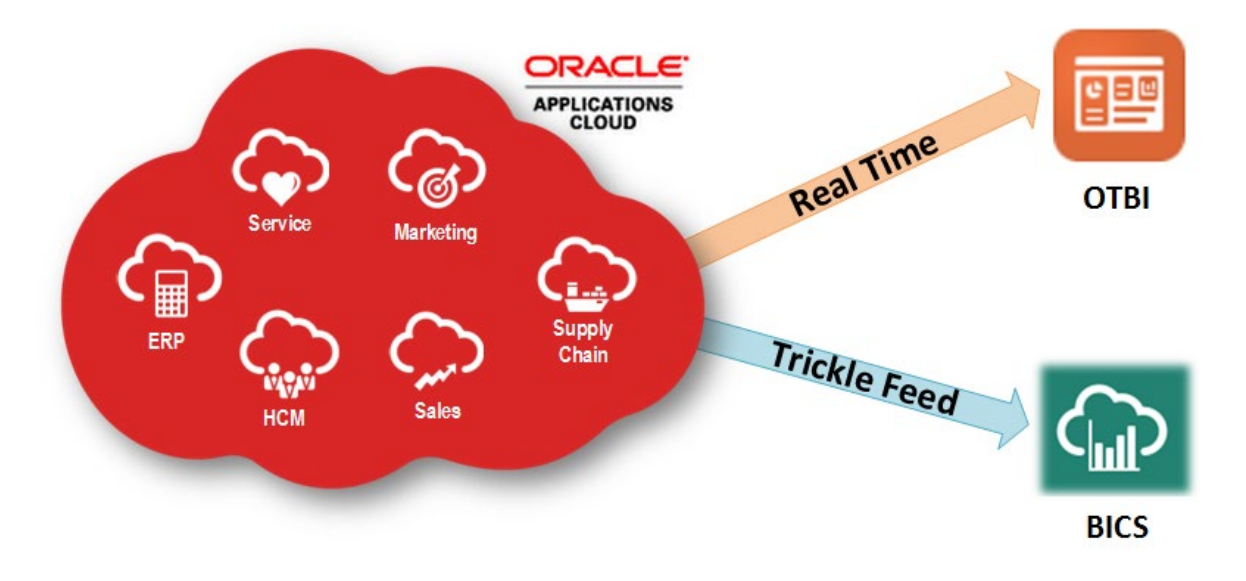

# Glossary of Terms

Here we've included common terms associated with Reports & Analysis. Please review the terms below to familiarize yourself with the Oracle Cloud terms used throughout this guide.

#### Analysis

A quick and easy query from one to two subject areas that can be built by a user and populates your organization's data.

#### Report

A report can be created using SQL or using a data model to query data from multiple subject areas.

#### OTBI

Oracle Transactional Business Intelligence is a reporting tool that delivers a flexible and easy-to-use analysis tool to view real time insight and tractional data. More complex reports can be created to pull data from multiple subject areas across the Oracle Cloud platform.

#### Catalog

Location in OTBI where "My Folders" and "Shared Folders" are stored and contain Reports & Analysis for the organization.

#### Dashboard

A collection of widgets on a single page, which provides quick access to multiple data analyses.

#### Subject Area

A subject area includes the tasks that are associated with the tables, as well as the tasks required to load the tables.

# Day to Day Operations Guide

#### Navigation and Overview of OTBI

Navigation: Home>Tools>Reports and Analytics>Browse Catalog

#### From the home screen, click **Tools**

| = vision        | Q. Search fo             | or people and actions      |                           |                      |            |                                      | () 수 戶 🖗  |
|-----------------|--------------------------|----------------------------|---------------------------|----------------------|------------|--------------------------------------|-----------|
| -10 20 M        | Good morning, Cur        | tis Feitty                 |                           |                      |            |                                      |           |
| 000000          | Service Me My Team N     |                            |                           | efits Administration | Tools Conf |                                      | 0 0 0 0 0 |
|                 | QUICK ACTIONS            | APPS                       | Cli                       | ck Tools             |            |                                      | 0 0 0 0 0 |
|                 | Add Absence              | 8                          | 2                         | 260                  | A          |                                      | 1 0 00    |
|                 | Contact Info             | Personal<br>Information    | Directory                 | Connections          | Journeys   | Pay                                  |           |
| 0 0 0 0 0 0 0 0 | My Public Info           |                            |                           |                      |            |                                      | 0000      |
| 0000            | 88 My Organization Chart |                            | îĉ                        | $\bigcirc$           | *.e^       | 1 de                                 | 0 0 0 0 0 |
| 000             | 窳 My Payslips            | Time and<br>Absences       | Career and<br>Performance |                      |            |                                      | 0° ° ° °  |
| 0               |                          |                            |                           |                      |            |                                      |           |
|                 | Bristing Absences        |                            | þ                         | ß                    | 6*6        |                                      |           |
|                 | 四。 My Compensation       | Opportunity<br>Marketplace | Job Openings              | Personal Brand       | Social     | Report Virus and<br>Safety Incidents |           |
|                 | Personal Details         | 00                         | Дn                        |                      |            |                                      | 201 - 12  |
|                 | 🛆 Change Photo           | Goals                      | Performance               | +                    |            |                                      |           |

#### Next, click Reports and Analytics

| = vision | ${\bf Q}_{\rm c}$ Search for people and actions                                                                                                    | 이 주 너 ㅎ 🔋 |
|----------|----------------------------------------------------------------------------------------------------|-----------|
|          | Good morning, Curtis Feitty Service Me My Team My Client Groups Help Desk Benefits Administration Tools Configuration My Rep >                                                                                                    |           |
|          | QUECK ACTIONS:     APS       So:     Muninge Collaboration Mexinging       Image: A Apps Administration     Image: Amage Administration       Reports and<br>Analytic     Figures and<br>Analytic                                                                                                    |           |
|          | Click Reports and Analytics Things to Finish                                                                                                    |           |
|          | Assigned to Me O Created by Me You have no open notifications. O                                                                                                    |           |
|          | Constant Constant Const | P         |

#### Next, click Browse Catalog

| The second second seco  | Click <b>Brows</b> e          | Q (<br>e Catalog                  | ☆ 中 다 🔋<br>Browse Catalog     |
|----------------------------------------------------------------------------------------------------|-------------------------------|-----------------------------------|-------------------------------|
| Create   Create  Create Create  Create  Create Create C | Created By<br>Last Updated By | Betty Anderson<br>1/21/22 1:21 PM | Sort By Last Updated Date V A |
|                                                                                                    |                               |                                   |                               |
|                                                                                                    |                               |                                   |                               |
|                                                                                                    |                               |                                   |                               |
|                                                                                                    |                               |                                   | Ē                             |

This is the OTBI Work Area. To the left is how we access the reports through the **OTBI Catalog**.

| Catalog               |           |                                                                                     |                                      |                               | Home Catalog Favorites - Dashboards - Create - Open - |
|-----------------------|-----------|-------------------------------------------------------------------------------------|--------------------------------------|-------------------------------|-------------------------------------------------------|
| User View 🔻 🎼 🔹 🥵 🗈 🧯 | ् ⊞ •     | BZA+ 2+ X∎B                                                                         | Location /Ny Folders                 | Here is the OTBI Work Area    | Show Hidden Items                                     |
| - Folders E ita       | Type All  | ▼ Sort Name A-Z                                                                     | Chow More Details                    |                               |                                                       |
| My Folders            |           | Drafts Last Modified 1/21/22 8:20 AM O<br>Expand More, •                            | vner Curtis Feitty                   |                               |                                                       |
| P Shared Poders       |           | My Dashboard   Last Modified 1/21/22 8:<br>Expand Open Edit More •                  | 0 AM Owner Curtis Feitty             |                               |                                                       |
|                       |           | Pegasus Last Modified 1/21/22 8:20 AM Expand More                                   | Owner Curtis Feitty                  |                               |                                                       |
| OTBI Catalog          |           | Temp Last Modified 1/21/22 8:20 AM Ov<br>Expand More •                              | ner Curtis Feitty                    |                               |                                                       |
|                       | •         | Hire Date Report Last Modified 1/21/22<br>Open Edit More •                          | 8:20 AM Owner Curtis Feitty          |                               |                                                       |
|                       |           | Lietget Competence test Last Modifie<br>Lietget Competence test<br>Open Edit More • | d 1/21/22 8:20 AM   Owner System Acc | ount                          |                                                       |
|                       |           | Location Address Last Modified 1/21/2<br>Open Edit More •                           | 2 8:20 AM Owner Curtis Feitty        |                               |                                                       |
|                       | •         | Performance Ratings by Document<br>Open Edit More •                                 | Last Modified 1/21/22 8:20 AM   Owne | r Curtis Feitty               |                                                       |
|                       | ۲         | Person data Last Modified 1/21/22 8:20 /<br>Open Edit More •                        | M Owner Curtis Feitty                |                               |                                                       |
|                       | ۲         | Person Job Country   Last Modified 1/2<br>Open Edit More •                          | 1/22 8:20 AM Owner Curtis Feitty     |                               |                                                       |
|                       | 8         | RRDocumentReport Last Modified 3/11<br>Document Report<br>Edit More ▼               | 23 12:50 AM Owner Curtis Feitty      |                               |                                                       |
|                       | ۷         | Supremo BU: All Workers by Manag<br>Open Edit More •                                | er Hierarchy Last Modified 1/21/22   | 8:20 AM   Owner Curtis Feitty |                                                       |
| a Tasks               | •         | Supremo BU: Workers for a specific                                                  | Manager   Last Modified 1/21/22 8:2  | AM Owner Curtis Feitty        |                                                       |
| My Folders            |           |                                                                                     |                                      |                               |                                                       |
| Expand Archive        |           |                                                                                     |                                      |                               |                                                       |
| Si naa iii unarchive  |           |                                                                                     |                                      |                               |                                                       |
| Copy In Properties    |           |                                                                                     |                                      |                               |                                                       |
|                       | > Preview | 1                                                                                   |                                      |                               |                                                       |

We can access **Dashboards** in the upper right corner of the OTBI work area by clicking the drop down

| Catalog                        |                                                                                                    | Home Catalog Favorites - Dashboards - Create - Open - |
|--------------------------------|----------------------------------------------------------------------------------------------------|-------------------------------------------------------|
| User View 🔻 👖 🖥 🕈 👘 🖿          | Q m ▼ □ N / △ ▼ ピマ × ● 局 Location /Hy Folders                                                                          | Show Hidden Nems 🖉                                    |
| Folders 🗄 🔝                    | Type All   Sort Name A-Z  Show More Details                                                                            | Click Dachboards                                      |
| My Folders      Shared Folders | Expand More *                                                                                                    | Cick Dashbudi us                                      |
|                                | My Dashbodral Last Modified 1/21/22 8:20 AM Owner Curtis Fetty     Expand Open Edit More                               |                                                       |
|                                | Pegasus Last Modified 1/21/22 8:20 AM   Owner Curtis Feithy<br>Expand More •                                           |                                                       |
|                                | Temp Last Modified 1/21/22 8:20 AM Owner Curits Feithy Expand More                                                     |                                                       |
|                                | Hire Date Report     Last Modried 1/21/22 8 20 AM     Owner Curtis Feity     Open Edit More                            |                                                       |
|                                | Lietget Competence test Last Modified 1/21/22 8:20 AM Owner System Account<br>Cope Competence test<br>Cope Edit More ▼ |                                                       |
|                                | Location Address Last Modified 1/21/22 8:20 AM Owner Curits Feithy     Open Edit More                                  |                                                       |
|                                | Performance Ratings by Document Last Modified 1/21/22 8/20 AM Owner Curtis Felty     Open Edit More                    |                                                       |
|                                | Person data Last Modified 1/21/22 8/20 AM   Owner Curitis Felty     Open Edit More                                     |                                                       |
|                                | Person Job Country   Last Modified 1/21/22 8:20 AM   Owner Curits Fetty     Open Edit More                             |                                                       |
|                                | RRDocumentReport Last Modified 3/15/23 12:50 AM   Owner Curits Fetty Document Report Edit More                         |                                                       |
|                                | Supremo BU: All Workers by Manager Hierarchy Last Modified 1/21/22 8:20 AM Owner Curtis Felty<br>Open Edit More        |                                                       |
| A Tasks                        | Supremo BU: Workers for a specific Manager   Last Modified 1/21/22 8:20 AM   Owner Curtis Felty<br>Open Edit More •    |                                                       |
| Expand Archive                 |                                                                                                    |                                                       |
| RSS Unarchive                  |                                                                                                    |                                                       |
| Contraction Contraction        |                                                                                                    |                                                       |
| Properties                     | Preview                                                                                                    |                                                       |

We can create a Report or an Analysis by clicking the drop down beside **Create** 

| Catalog                                                                                                    |                                                                                                    | Home Catalog Favorites + Dashboards + Create + Open + |
|----------------------------------------------------------------------------------------------------|----------------------------------------------------------------------------------------------------|-------------------------------------------------------|
| Jser View 🔻 👖 🗸 🐨 💼 🎦                                                                                                    | 🔍 🎰 🖌 🖶 👻 🗁 🗙 🍺 🐘 Location /Ny Folders                                                                                 | Analysis and Interactive Reporting In Items           |
|                                                                                                    |                                                                                                    | Analysis                                              |
| Folders 🗄 🔝                                                                                                    | Type All   Sort Name A-Z  Show More Details                                                                            | Dashboard Click Create                                |
| My Folders                                                                                                    | Drafts   Last Modified 1/21/22 8:20 AM   Owner Curtis Feitly<br>Expand More •                                          | T Filter                                              |
| Site of the other site of the other site of t    | My Dashboard Last Modified 1/21/22 8:20 AM Owner Curtis Feithy Exceeding Cost Edit More                                | Condition                                             |
|                                                                                                    | Pegasus Last Modified 1/21/22 8:20 AM Oviner Curtis Feithy Excend More                                                 | Mobile Application                                    |
|                                                                                                    | Last Modified 1/21/22 8:20 AM   Owner Cuttis Feitty                                                                    | Published Reporting                                   |
|                                                                                                    | Hire Date Report Last Modified 1/21/22 8/20 AM   Owner Curits Feithy                                                   | E Report                                              |
|                                                                                                    | Lietget Competence test Last Modified 1/21/22 8 20 AM Owner System Account                                             | i Date Model                                          |
|                                                                                                    | Open Edit More                                                                                                    | 🔼 Style Template                                      |
|                                                                                                    | Location Address Last Modified 1/21/22 8 20 AM Owner Curits Feithy     Open Edit More                                  | Sub Template                                          |
|                                                                                                    | Performance Ratings by Document Last Modified 1/21/22 8:20 AM   Owner Cuttis Feitty     Open Edit More                 | Acconate interrigence                                 |
|                                                                                                    | Person data Last Modified 1/21/22 8:20 AM Owner Curtis Feity     Onen Feit More                                        | Action                                                |
|                                                                                                    | Come Cell More     Come Cell More     Come Cell More                                                                   | Performance Management S Scorecard                    |
|                                                                                                    | RRDocumentReport Last Modified 3/15/23 12:50 AM Owner Curits Feithy                                                    | ₩ KPI                                                 |
|                                                                                                    | Edit More •                                                                                                    | KPI Watchlist                                         |
|                                                                                                    | Supremo BU: All Workers by Manager Hierarchy   Last Modified 1/21/22 8/20 AM   Owner Curtis Feithy<br>Open Edit More • | Marketing                                             |
| a Tasks                                                                                                    | Supremo BU: Workers for a specific Manager Last Modified 1/21/22 8:20 AM Owner Curtis Feity                            | Ta Segment Tree                                       |
| My Folders                                                                                                    | т Ореп Еси моле ▼                                                                                                    | III List Format                                       |
| Expand Archive                                                                                                    |                                                                                                    |                                                       |
| Control Control Contro |                                                                                                    |                                                       |
| Copy III Properties                                                                                                    |                                                                                                    |                                                       |
|                                                                                                    | Preview                                                                                                    |                                                       |

We can also perform other activities such as uploading a Report, etc. on the bottom left of the OTBI Work Area

| Here Manuel and a local and a local and a |                                                                                                    |                       |
|-------------------------------------------|----------------------------------------------------------------------------------------------------|-----------------------|
| 000 Vev • 110 • •3 121 • • •              | ⊞▼ 🐘 // ⊟▼ 12/▼ 🗶 🏨 🗮 Lection /Ny Folders                                                                                                    | ▼ Show Hidden Items @ |
| 4 Folders 🗄 🛅 T                           | rpe All 🔹 Sort Name A-Z 🔹 🗋 Show More Details                                                                                                    |                       |
| My Folders     Shared Folders             | Expand More   Expand More                                                                                                    |                       |
|                                           | My Dashboard Last Modified 1/21/22 8/20 AM Owner Curtis Feitly     Expand Open Edit More                                                                   |                       |
|                                           | Pegasus Last Modified 1/2/1/28 20 AM Owner Curtis Feity<br>Expand More                                                                                     |                       |
|                                           | Tempi Last Modified 1/21/22 8:20 AM   Owner Curtis Feitly<br>Expand More ▼                                                                                 |                       |
|                                           | Hire Date Report Last Modified 1/21/22.8:20 AM   Owner Curtis Feithy     Open Edit More                                                                    |                       |
|                                           | Lietget Competence test Las Modified 12/12/8 28 AM . Owner System Account<br>Usept Competence test<br>Open End More *                                      |                       |
|                                           | Location Address Last Modified 1/21/22 8/20 AM   Owner Curtis Fetty     Open Edit More      extra field there                                              |                       |
|                                           | Performance Ratings by Document   Last Modified 1/21/22 8:20 AM   Owner Curtis Felty     Open Edit More                                                    |                       |
|                                           | Person data Last Modified 1/21/22 8/20 AM   Owner Curtis Fetty     Open Edit More                                                                          |                       |
|                                           | Person Job Country   Last Modified 1/21/22 8/20 AM   Owner Curtis Feity     Open Edit More                                                                 |                       |
|                                           | RRDocumentReport Last Modiled 3/15/23 12:59 AM   Owner Curlis Feithy<br>Document Report Last Modiled 3/15/23 12:59 AM   Owner Curlis Feithy<br>Edit Move ▼ |                       |
| Additional Lasks                          | Supremo BU: All Workers by Manager Hierarchy   Last Modified 1/21/22 8:20 AM   Owner Curits Felty     Open Edit More                                       |                       |
| ⊿ Tasks                                   | Supremo BU: Workers for a specific Manager   Last Modified 1/2/1/28/20 AM   Owner Curtis Fetty<br>Conn. Edit. More                                         |                       |
| My Folders                                |                                                                                                    |                       |
| Expand Archive                            |                                                                                                    |                       |
| Directive                                 |                                                                                                    |                       |
| Copy Bar Properties                       |                                                                                                    |                       |
|                                           | ▶ Preview                                                                                                    |                       |

If we click Home, we can access an overview of activity for OTBI

| Catalog                      |                                                                                                    | Home Catalog Favorites + Dashboards + Create + Open + |
|------------------------------|----------------------------------------------------------------------------------------------------|-------------------------------------------------------|
| erVew 🔻 📙 🔻 😏 🛅 🎦            | S ■▼ 目数 ア 日マ ビマ X ● 指 Locator Pry Folders Click Home                                                                        | Show Hidden Items                                     |
| Folders 🛅 🔝                  | Type All V Sort Name A-Z V Show More Details                                                                                |                                                       |
| My Folders<br>Shared Folders | Drafts Last Modified 1/21/22 8/20 AM Owner Curtis Feithy<br>Expand More                                                     |                                                       |
|                              | My Dashboard Last Modied 1/21/22 8/20 AM Owner Curtis Feithy     Expand Open Edit. More                                     |                                                       |
|                              | Pegasus   Last Modified 1/21/22 & 20 AM   Owner Curtis Feity<br>Expend More •                                               |                                                       |
|                              | Temp Last Modified 1/21/22 8 20 AM   Owner Curtis Feitty<br>Expand More ▼                                                   |                                                       |
|                              | Hire Date Report Last Modified 1/21/22 8/20 AM   Owner Curits Feitly     Open Edit More ▼                                   |                                                       |
|                              | Lietget Competence test   List Modified 12/122 8/20 AM   Owner System Account<br>Lietget Competence test<br>Gene End Kere = |                                                       |
|                              | Location Address   Last Modified 1/21/22 8:20 AM   Owner Curis Feity     Open Edit More                                     |                                                       |
|                              | Performance Ratings by Document Last Modified 1/2/22.8.20 AM Oviner Curtis Feithy     Open Edit More                        |                                                       |
|                              | Person data Last Modified 1/21/22 8/20 AM   Owner Curtis Fetty     Open Edit More ▼                                         |                                                       |
|                              | Person Job Country Lest Modifed 1/21/22 8:20 AM Owner Curits Feithy Open Edit More                                          |                                                       |
|                              | RBDocumentReport Last Modified 31523 12:50 AM   Owner Curts Fetty<br>Cocumer Report<br>Exter More *                         |                                                       |
|                              | Supremo BU: All Workers by Manager Hierarchy   Last Modified 1/21/22 8:20 AM   Owner Curits Feithy<br>Open Edit More ▼      |                                                       |
| Tasks                        | Supremo BU: Workers for a specific Manager Last Modified 1/21/22 8:20 AM Owner Curits Feithy                                |                                                       |
| ) My Folders                 | - Open Eur wild •                                                                                                    |                                                       |
| Expand Archive               |                                                                                                    |                                                       |
| RSS Unarchive                |                                                                                                    |                                                       |
| Delete T Upload              |                                                                                                    |                                                       |
| Copy ware Properties         | > Proview                                                                                                    |                                                       |

Here we can view our **Recent items**, **Create** a new item, and view our **Jobs History**. The **Jobs History** will show the processes that have ran as per a schedule as well as any file transfers such as Benefit File Carrier feeds

| ORACLE: Transactional Business I                                                                                       | ntelligence                                                             |                                                |          | Home Catalog Favorites + Dashboards + Create + Open + |
|----------------------------------------------------------------------------------------------------|-------------------------------------------------------------------------|------------------------------------------------|----------|-------------------------------------------------------|
| eate                                                                                                    | Recent                                                                  |                                                |          |                                                       |
| Analysis and Interactive Reporting<br>Analysis Dashboard More  Mobile Application<br>Mobile App                        | Dashboards<br>Loyaby Dashboard - Progra<br>Open Edt More ▼<br>Others    |                                                |          |                                                       |
| Published Reporting<br>Report Report Job More -                                                                        | Edit More •                                                             | Open Edit More                                 | <b>e</b> | Den Edit More V                                       |
| Actionable Intelligence                                                                                                | Open Edit More                                                          | Tile: SRs Pending My Action     Open Edit More | <b>e</b> | My Talents Infolet 1x1<br>Open Edit More ▼            |
| Performance Management<br>Concerner KPT KPT Watchest<br>Corporate Cognerent These List Format<br>Def<br>ord Job Retory | <ul> <li>Consider Foreire (dare)</li> <li>Consider for the •</li> </ul> | کی کی کی کی کی کی کی کی کی کی کی کی کی ک       |          | EE to CW Rate<br>Open Edi More •                      |

Next, we'll discuss how to view the Reports and Analytics area of OTBI.

#### View Reports & Analysis

Navigation: Home>Tools>Reports and Analytics>Browse Catalog>Expand Shared Folder>Custom>Select Report or Analysis

From the home screen, click **Tools** 

| = vision          | Q Search fo          | r people and actions    |                           |                      |             |                    | () 수 다 수 🔋 |
|-------------------|----------------------|-------------------------|---------------------------|----------------------|-------------|--------------------|------------|
| Lei Bel Marie     | Good morning, Cur    | tis Feitty              |                           |                      |             |                    |            |
|                   | Service Me My Team M |                         |                           | efits Administration | Tools Confi | iguration My Rep 3 |            |
|                   | QUICK ACTIONS        | APPS                    | Cli                       | ck Tools             |             |                    | 0 0 0 0 0  |
|                   | 🖶 Add Absence        | ß                       | 0<br>F                    | Ś                    | Ø           | 俞                  |            |
|                   | Contact Info         | Personal<br>Information | Directory                 |                      |             |                    |            |
|                   | (일 My Public Info    | <del>ال</del>           | Λ <u>e</u>                |                      | °.⊙,∕°      | <u>4</u>           |            |
|                   | My Payslips          | Time and<br>Absences    | Career and<br>Performance | Learning             |             | Benefits           |            |
| 0     0           |                      |                         |                           |                      |             |                    |            |
|                   | Existing Absences    | Ocoacturity             |                           | Personal Brand       | е<br>6^6    | Report Visus and   |            |
| Street Street St. | 颐 My Compensation    | Marketplace             |                           |                      |             | Safety Incidents   |            |
|                   | Personal Details     | 20                      | ي<br>ال                   |                      |             |                    |            |
|                   | 🟠 Change Photo       | Goals                   | Performance               | +                    |             |                    |            |

Next, click **Reports and Analytics** 

| = vision              | Q Search for people and actions                                                                                                    | () 슈 타 수 🏮 |
|-----------------------|----------------------------------------------------------------------------------------------------|------------|
| and the second second | Good morning, Curtis Feitty                                                                                                    | 0 000      |
|                       | Service Me My Team My Client Groups Help Desk Benefits Administration Tools Configuration My Rep 5                                                       |            |
|                       | Marage Collaboration Messaging     History     Marage Collaboration Messaging     Reports and     Reports and     Reports and     Security Console     + |            |
|                       | Click Reports and Analytics Things to Finish                                                                                                    |            |
|                       | Assigned to Me                                                                                                    |            |
|                       | Created by Me You have no open notifications.                                                                                                    | Ē          |

#### Next, click Browse Catalog

| Evision<br>Reports and Analytics ©<br>All Fallers >><br>Filter (All fylos ) Faurles Quer Filters                                                                                                    | Click Brows                   | Q (<br>e Catalog                  | Ċ☆₽₽<br>Browse Catalog       |
|----------------------------------------------------------------------------------------------------|-------------------------------|-----------------------------------|------------------------------|
| Create  Create | Created By<br>Last Updated By | Betty Anderson<br>1/21/22 1:21 PM | Sort Last Updated Date 🗸 🗠 🔻 |
|                                                                                                    |                               |                                   |                              |
|                                                                                                    |                               |                                   |                              |
|                                                                                                    |                               |                                   |                              |
|                                                                                                    |                               |                                   | <b>P</b>                     |

This is the OTBI Work Area. To the left is how we access the reports through the **OTBI Catalog**.

| Catalog               |                                                                                                    | Home Catalog Favorites + Dashboards + Create + Open + |
|-----------------------|----------------------------------------------------------------------------------------------------|-------------------------------------------------------|
| iser View 🔻 📙 🔻 😚 🛅 🎦 | S ■ • S / A • C • X ■ S Location /Wy Folders Here is the OTBI Work Ar                                              | • Show Hidden Nems                                    |
| Folders E its         | Type All   Sort Name A-Z  Show More Details                                                                        |                                                       |
| My Folders            | Drafts Last Modified 1/21/22 8:20 AM Owner Curtis Fetty<br>Expand More, ▼                                          |                                                       |
|                       | My Dashboard   Last Modified 1/21/22 8:20 AM   Owner Curtis Feithy     Expand Open Edit More ▼                     |                                                       |
|                       | Pegasus   Last Modified 1/21/22 8/20 AM   Owner Curits Feitty<br>Expand More ▼                                     |                                                       |
| OTBI Catalog          | Temp   Last Modified 1/21/22 8:20 AM   Owner Curits Feithy<br>Expand: More ♥                                       |                                                       |
|                       | Hire Date Report   Last Modified 1/21/22 8:20 AM   Owner Curtis Feithy     Open Edit More                          |                                                       |
|                       |                                                                                                    |                                                       |
|                       | Location Address   Last Modified 1/21/22 8:20 AM   Owner Curils Feithy     Open Edit More                          |                                                       |
|                       | Performance Ratings by Document Last Modified 1/21/22 8/20 AM Owner Curtis Felty Open Edit More                    |                                                       |
|                       | Person data   Last Modified 1/21/22 8:20 AM   Owner Curtis Feity     Open Edit More                                |                                                       |
|                       | Person Job Country   Last Modified 1/21/22 8:20 AM   Owner Curits Feithy     Open Edit More                        |                                                       |
|                       | RRDocumentReport Last Modified 3/15/23 12:59 AM Owner Curits Feithy     Document Report     Ection Mode            |                                                       |
|                       | Supremo BU: All Workers by Manager Hierarchy Last Modified 1/21/22 8:20 AM Owner Curtis Feithy Open Edit More      |                                                       |
| Tasks                 | Supremo BU: Workers for a specific Manager   Last Modified 1/21/22 8:20 AM   Owner Curits Feithy<br>Open Edit More |                                                       |
| Expand Archive        |                                                                                                    |                                                       |
| Copy Droperties       |                                                                                                    |                                                       |

If we expand **My Folders**, we can view the reports associated with our user account. If we expand **Shared Folders**, we can view the Organization's reports. Expand **Shared Folders** 

| <ul> <li>Stov Hoder Itema</li> </ul> |
|--------------------------------------|
|                                      |
|                                      |
|                                      |
|                                      |
|                                      |
|                                      |
|                                      |
|                                      |
|                                      |
|                                      |
|                                      |
|                                      |
|                                      |
|                                      |
|                                      |
|                                      |
|                                      |
|                                      |

Here we can view the various folders that contain the Reports and Analysis for the organization. To view Reports and Analysis created by and for the organization, expand the **Custom** folder

| Catalog                                    |                                                                                                    | Home Catalog Favorites + Dashboards + Create + Open + 🧕 |
|--------------------------------------------|----------------------------------------------------------------------------------------------------|---------------------------------------------------------|
| User View 🔻 🛯 🖥 🕈                          | へ、曲・ 🐘 / 🗛 v ビッ・ 🗶 🏨 🏗 Location My Folders                                                                                                    | ▼ Show Hidden Items 🕘                                   |
| 🛛 Folders 🔚 🛍                              | Type All 🔹 Sort Name A.Z 🔹 🗆 Show More Details                                                                                                    |                                                         |
| My Folders     Shared Enders               | Drafts Last Modified 1/21/2022 8:20:52 AM Owner Curtis Feithy Expand More                                                                                                    |                                                         |
| Apps Library     AR and Procs     Expan    | MV Dashboard Last Modified 1/21/2022 8:20:53 AM Owner Curtis Feithy                                                                                                    |                                                         |
| Common Common                              | odfied 1/21/2022 8:20:18 AM Owner Curtis Feithy                                                                                                    |                                                         |
| Custom                                     | Temp i Last Modified 1/21/2022 8:20:52 AM   Owner Curtis Fetty<br>Expend More ▼                                                                                                    |                                                         |
| Enterprise Contracts     Extension         | Hire Date Report Last Modified 1/2/12022 8:20:46 AM   Owner Curtis Fetty     Open Edit. More ▼                                                                                                    |                                                         |
| Financials     Image: Functional Setup     | Usinget Competence test (Last Modified 1/2/2822 8 20 47 AM   Owner System Account Usinget Competence test Gope Ecolomy Account Cope Ecolomy Account Cope Ec |                                                         |
| Higher Education     Human Capital Manager | Location Address Last Modifed 1/21/2022 8:20:47 AM   Owner Curits Feity     Open Edit More ▼                                                                                                    |                                                         |
| Incentive Compensation     Loyalty         | Performance Ratings by Document Last Modified 1/21/2022 8:20:47 AM Owner Curits Feitly     Open Edit More ▼                                                                                                    |                                                         |
| Manufacturing     Marketing                | Person data Last Modified 1/21/2022 8/20 48 AM   Owner Curits Feithy     Open Edit More ▼                                                                                                    |                                                         |
| Partner                                    | Person Job Country   Last Modified 1/21/2022 8/20/48 AM   Owner Curtis Feithy     Open Edit More                                                                                                    |                                                         |
| Projects     Public Sector                 | REDocumentReport Last Modified 3/15/2023 12:50:30:AM   Owner Curtis Faithy<br>Document Report<br>Edit More *                                                                                                    |                                                         |
| Recruiting                                 | Supremo BU: All Workers by Manager Hierarchy   Last Modified 1/21/2022 8:20:48 AM   Owner Curtis Feitly<br>Open Edit More                                                                                                    |                                                         |
| Tasks     My Folders                       | Supremo BU: Workers for a specific Manager Last Modified 1/21/2022 8:20:48 AM   Owner Curtis Fetty<br>Open Edit More                                                                                                    |                                                         |
| Expand Archive                             |                                                                                                    |                                                         |
| RSS Unarchive                              |                                                                                                    |                                                         |
| Conv the Properties                        |                                                                                                    |                                                         |
|                                            | > Preview                                                                                                    |                                                         |

Here we can view the **Custom Reports** for the Organization

| Catalog                             |                                                                                                    | Home Catalog Favorites + Dashboards + Create + Open + |
|-------------------------------------|----------------------------------------------------------------------------------------------------|-------------------------------------------------------|
| User View 🔻 🛛 🍺 🔻 😚 🛍 陥             | Q 語マ 協 / 品マ ピマ X 通 局 Location/Shared Folders(Custon)                                                        | Show Hidden Items                                     |
| Folders 🗄 🛍                         | Type All V Sort Name A-Z V Show More Details                                                                |                                                       |
| My Folders   My Folders             | Apps Library   Last Modified 5/28/2022 5:49:11 AM   Owner Lisa Jones<br>Expand More                         |                                                       |
| Apps Library                        | Awards v2 Last Modified 5/28/2022 5:49:12 AM Owner Analytics Administrator<br>Expand More                   |                                                       |
| AR and ProcSpend     Common Content | BABS Last Modified 5/26/2022 5:49:15 AM   Owner FIN_IMPL<br>Expand More ▼                                   |                                                       |
| Custom     Subject Area Conten      | Class Infolets Last Modified 5/26/2022 5:49:28 AM   Owner FA901 Student<br>Expand More                      |                                                       |
| Top Dashboards                      | Common Content   Last Modified 5/25/2022 5:49:30 AM   Owner Bia Administrator<br>Excend More                |                                                       |
| Awards v2                           | CrossPillar Last Modified 5/28/2022 5:49:37 AM   Owner SCM_IMPL<br>Excend More                              |                                                       |
| Glass Infolets                      | Customer Relationship Management   Last Modified 5/28/2022 5:49:44 AM   Owner System Account<br>Expand More |                                                       |
| Common Content     CrossPilar       | CX Last Modified 5/28/2022 5:49:44 AM Owner Bob Boyle                                                       |                                                       |
| Customer Relationst     Enclose     | CX-Country Last Modified 1/21/2022 8:20:08 AM Owner Bob Boyle                                               |                                                       |
| CX-Country                          | CX-Industry Last Modified 1/21/2022 8.21 02 AM Owner Bob Boy/e                                              |                                                       |
| Data Visualization Ag               | Dashboards   Last Modified 5/26/2022 5:48:09 AM   Owner System Account     Excend More                      |                                                       |
| Demo Bi     Demo Human Capita       | Data Visualization Applications Last Modified 1/21/2022 8:20:58 AM Owner System Account                     |                                                       |
| Tasks                               | Demo BI Last Modified 1/2/2022 8:26 59 AM   Owner System Account Contact BI Ham - Sanay Extrand More =      |                                                       |
| Custom                              | Demo Human Capital Management Last Modified 1/2/1/2022 8/20/09 AM Owner System Account Excend More          |                                                       |
| Expand Archive                      | DV Last Modified 1/21/2022 8:20:47 AM Owner Mateo Lopez<br>Expand More V                                    |                                                       |
| Conv the Properties                 | Enterprise Contracts   Last Modified 1/21/2022 8 20:51 AM   Owner John Dunbar<br>Expand More *              |                                                       |
|                                     | ▶ Preview                                                                                                   |                                                       |

Click **Expand** to view the Reports and Analysis included in any folder

| Catalog                                                         |                                                                                                    | Home Catalog Favorites + Dashboards + Create + Open + |
|-----------------------------------------------------------------|----------------------------------------------------------------------------------------------------|-------------------------------------------------------|
| erVew vr ∐ö vr 🧐 🖾 🧯                                            | - R 👷 🐂 🖉 🖓 🗸 🕐 🗶 🏨 🎼 Location (Shared Folders/Custom                                                                                                    | Show Hidden Items                                     |
| Folders 🗄 🖬                                                     | Type All • Sort Name A.Z • Show More Details                                                                                                    |                                                       |
| My Folders                                                      | Expand More •                                                                                                    |                                                       |
| Shared Folders                                                  | FIN-Industry Last Modried 1/21/2022 8:21:04 AM   Owner Casey Brown<br>Expand More ▼                                                                                                    |                                                       |
| Apps Library     AR and ProcSpend                               | Financials   Last Modified 1/11/2022 12:26:21 PM   Owner System Account<br>Expand More •                                                                                                    |                                                       |
| Common Content                                                  | Expand More  Last Modified 1/11/2022 12:26:21 PM Owner System Account Expand More                                                                                                    |                                                       |
| <ul> <li>Subject Area Conten</li> <li>Tep Dashboards</li> </ul> | Euclin Analytics Warehouse Last Modified 1/21/2022 8:20:54 AM Owner System Account<br>Expand More ▼                                                                                                    |                                                       |
| Apps Library     Awards v2                                      | Click Expand More ▼ Click Expand                                                                                                    |                                                       |
| BABS     Class Infolets                                         | HCM Last Montres 127                                                                                                    |                                                       |
| Common Content     CrossPillar     CrossPillar                  | HCM-Country Last Modified 1/21/0022 8.21/25 AMI Owner Robert Jackman<br>HCM reports that are country specific, grouped into country folders. May still be of interest to other countries<br>Expand More * |                                                       |
| CX     CX-Country                                               | HCM-Industry   Lest Modified 1/21/23/22 8.21:01 AMI   Owner Robert Jackman     HCM reports that are specific to a particular industry     Expand More                                                     |                                                       |
| CX-Industry     Data Visualization At                           | Healthcare SCM Reports Last Modified 1/21/2022 8/20/55 AM Owner PRC_IMPL<br>Expand More •                                                                                                    |                                                       |
| Emo Bi     Demo Bi     Demo Human Capits                        | Higher Education Last Modified 1/11/2022 12:26:21 PM   Owner<br>Expand More ▼                                                                                                    |                                                       |
| > DV                                                            | Human Capital Management   Last Modified 1/11/2022 12:28:21 PM   Owner System Account<br>Expand More                                                                                                    |                                                       |
| sks                                                             | Images Last Modified 1/21/2022 8:20:16 AM   Owner System Account<br>Expand More ▼                                                                                                    |                                                       |
| mand Et Archive                                                 | Incentive Compensation   Last Modified 1/11/2022 12:28:21 PM   Owner System Account<br>Expand More ▼                                                                                                    |                                                       |
| ISS In Unarchive                                                | Knowledge Management   Last Modified 1/11/2022 12:26:22 PM   Owner System Account<br>Expand More                                                                                                    |                                                       |
| opy III Properties                                              | Loyalty Last Modified 1/11/2022 12:26:22 PM   Owner                                                                                                    |                                                       |
|                                                                 | ▶ Preview                                                                                                    |                                                       |

## Click Expand in the subfolder

| 🗊 Catalog                                                           |                                                                                                    | Home Catalog Favorites • Dashboards • Create • Open • 🧕 |
|---------------------------------------------------------------------|----------------------------------------------------------------------------------------------------|---------------------------------------------------------|
| User View 🕶 🎼 👻 🔂 👘 🔍 📷                                             | 🔻 🐘 🖉 🖶 👻 🗁 🗶 X 🚇 🎼 Location /Shared Folders/Custom/HON                                                                                                    | Show Hidden Items     Ø                                 |
| 🖌 Folders 🗄 🔝 Type A                                                | I V Sort Name A Z V Store Details                                                                                                    |                                                         |
| My Folders      More Folders      Apps Library      A and ProcSpend | COPE Last Model     Expans More      Click Expansion     Postly     Click Expansion     Click Expansion     Click     Click Expansion     Cli |                                                         |
| Common Content     Custom     Subject Area Conten                   | HCM Dashboards Last Modried 12210322 8:2:10 AM - Owner Richard Machtyne<br>Report displayed in the HCM dashboards. The three folders below this show the three dashboard groups. Expand forse more detail<br>Expand Morer +                                                                                                    |                                                         |
| Top Dashboards     Apps Library                                     | HCM Embedded Last Modified 12/1022 82:111AL Owner Richard Macrinyre<br>Indvidual rayords or dealboards that are embedded in HCM Cloud. Organized by the functional area in which the report or dealboard displays.<br>Expand More *                                                                                                    |                                                         |
| Awards v2     BABS     Class Infolets                               | HCMI Infolet Tiles Last Modified 10/10228.2.115 AMI : Owner Richard Macrityre<br>Report Galaphard on the front or back of HCMI Infold Hiles. Reports in the deatboard that you drill to from the infold Hile Are in the HCM DashboardsHCM AI a Glance folder<br>Expand More:                                                                                                    |                                                         |
| Common Content     CrossPilar                                       | HCM Other Reports Last Modiled 12:1022 8 2:122 AM   Owner Richard Macintyre All other HCM reports that are not grouped together into a dashboard, organised by functional area Expand Marer                                                                                                    |                                                         |
| Customer Relationst     CX                                          | HRHD Last Modified 1/21/2022 8/21/22 AM   Owner Elizabeth Mavery<br>Expand More ▼                                                                                                    |                                                         |
| CX-Country     CX-Industry                                          | Innovation   Last Modifed 1/21/2022 8:21:22 AM   Owner Robert Jackman                                                                                                    |                                                         |
| Data Visualization Ar                                               | OPA Last Modified 1/21/2022 8:21:22 AM   Owner Betty Anderson<br>Expand More ▼                                                                                                    |                                                         |
| Demo Human Capita                                                   | Sensitive Data Last Modified 1/21/2022 8.21.22 AM Owner System Account                                                                                                    |                                                         |
|                                                                     | Usage Dashboard   Last Modified 1/21/2022 8:21:23 AM   Owner System Account<br>Expand More                                                                                                    |                                                         |
| ✓ Tasks                                                             | WorkFolder   Last Modified 1/21/2022 8:21:23 AM   Owner Curits Feithy<br>Expand More •                                                                                                    |                                                         |
|                                                                     |                                                                                                    |                                                         |
| ↓ Pre                                                               | lew                                                                                                    |                                                         |

Click **Open** to view the **Report Output** 

| j Catalog                                                                                                    |                                                                                                    |                                                                                                 | Home Catalog Favorites + Dashboards + Create + Open + |
|----------------------------------------------------------------------------------------------------|----------------------------------------------------------------------------------------------------|-------------------------------------------------------------------------------------------------|-------------------------------------------------------|
| User View 🔻 👖 🐨 🤄 🛅 🎦                                                                                                    | 2. 曲・   私 / 品・ ピ・ × 曲 私                                                                                       | Location /Shared Folders/Custom/HCN/HCN Other Reports/Benefits/Benefits Action Items BIP Report | ▼ Show Hidden Items €                                 |
| Folders 🗄 🔝                                                                                                    | Type All Vort Name A-Z                                                                                        | Show More Details                                                                               |                                                       |
|                                                                                                    | BEN_ACTION_ITEMS   Last Modified 1/2<br>Edd More V<br>BEN_BIP_REPORT   Last Modified 1/21/<br>Open Edg More V | 12022 8 21 15 AM . Owner Richard Macintyre                                                      |                                                       |
| HCM Infolet Tiles     HCM Other Rept     HCM Other Rept     Absence                                                                     | Click Open                                                                                                    |                                                                                                 |                                                       |
| Audt     Audt     Benefits     Benefits     Benefits                                                                                    |                                                                                                    |                                                                                                 |                                                       |
| im Worker Hi     im Goals     im HCM Overvie                                                                                            |                                                                                                    |                                                                                                 |                                                       |
| Integration De     Integration De     Integration De     Integration De     Integration     Integration     Integration     Integration |                                                                                                    |                                                                                                 |                                                       |
| Tasks                                                                                                    |                                                                                                    |                                                                                                 |                                                       |
| Benefits Action Items BIP Re  Expand RSS Unarchive                                                                                      |                                                                                                    |                                                                                                 |                                                       |
| Copy International Copy                                                                                                    | ▶ Preview                                                                                                    |                                                                                                 |                                                       |

#### Now we can view the **Report Output**

|            |                  |                       |                 |                 |                                   | Home Catalo | g Favorites <del>v</del> Das | shboards + Create + | Open <del>v</del> |
|------------|------------------|-----------------------|-----------------|-----------------|-----------------------------------|-------------|------------------------------|---------------------|-------------------|
| DID DEDODT |                  | Be                    | low we can view | w the Report of | utput                             |             |                              | 6 0- 1              | * 0               |
|            |                  |                       | BEN BIE         |                 |                                   |             |                              | 3 9 1               | ¢. A              |
|            |                  |                       |                 |                 | lave as                           |             |                              |                     |                   |
|            | Aaron, Scott     | Designate Beneficiary | Basic Life      | \$50,000        | 2023-01-                          | *           |                              |                     |                   |
|            | Adams, William   | Designate Beneficiary | Basic Life      | \$50,000        | 2023-01-                          |             |                              |                     |                   |
|            | Allen, Lily      | Designate Beneficiary | Basic Life      | \$50,000        | 2023-01-<br>31T00:00:00.000+00:00 |             |                              |                     |                   |
|            | Anders, Thomas   | Designate Beneficiary | Basic Life      | \$50,000        | 2023-01-<br>31T00:00:00.000+00:00 |             |                              |                     |                   |
|            | Avery, Elizabeth | Designate Beneficiary | Basic Life      | \$50,000        | 2023-01-<br>31T00:00:00.000+00:00 |             |                              |                     |                   |
|            | Baker, Darrell   | Designate Beneficiary | Basic Life      | \$50,000        | 2023-01-<br>31T00:00:00.000+00:00 |             |                              |                     |                   |
|            | Bennett, Calvin  | Designate Beneficiary | Basic Life      | \$50,000        | 2023-01-<br>31T00:00:00.000+00:00 |             |                              |                     |                   |
|            | Blackwell, Glenn | Designate Beneficiary | Basic Life      | \$50,000        | 2023-01-<br>31T00:00:00.000+00:00 |             |                              |                     |                   |
|            | Brooks, Pierce   | Designate Beneficiary | Basic Life      | \$50,000        | 2023-01-<br>31T00:00:00.000+00:00 |             |                              |                     |                   |
|            | Brooks, Steven   | Designate Beneficiary | Basic Life      | \$50,000        | 2023-01-<br>31T00:00:00.000+00:00 | *           |                              |                     |                   |
|            |                  |                       |                 |                 |                                   |             |                              |                     |                   |

Lastly, we can export the report. Click **View Report** and select the format in which we want the Report Data to be extracted

| Unitability         ACTIL_MARKE         ACTIL_MARKE         OPELANDE         OPELANDE <th></th> <th>_BIP_REPORT</th> <th></th> <th></th> <th></th> <th></th> <th></th> <th></th> <th>Click View Report</th> <th>hboards + Create + Open +</th>                                                                                                    |                                                                                                    | _BIP_REPORT  |                  |                       |            |          |                                   |                 | Click View Report | hboards + Create + Open + |
|----------------------------------------------------------------------------------------------------|----------------------------------------------------------------------------------------------------|--------------|------------------|-----------------------|------------|----------|-----------------------------------|-----------------|-------------------|---------------------------|
| NALL_NAVE         NALL_NAVE         PL_NAVE         OPE_ST         OPE_ST         OPE_ST         OPE_ST           Aron, Stott         Desguate Bendicuty         Base, Life         455,000         2323-46:<br>31106-000,000-00:00         1         PDF           Adems, Wiltem         Desguate Bendicuty         Base, Life         555,000         2323-46:<br>31106-000,000-00:00         Image: Life         PDF           Alers, Life         Desguate Bendicuty         Base, Life         555,000         2323-36:<br>31106:000,000-00:00         Image: Life         Base, Life         555,000         2323-36:<br>31106:000,000-00:00         Image: Life         Second Parage: Life         Second Parage:                                                                                                    | NLL_MARE     ACTU_MARE     PL_AMRE     OPT_MARE     OPT_MARE     OPT_D_T       Aven, Sutt     Engulate Bendicary     Bace, Life     \$50,000     221-26     1       Adem, Nillam     Derginate Bendicary     Bace, Life     \$50,000     221-26     1       Adem, Nillam     Derginate Bendicary     Bace, Life     \$50,000     212-26     1       Adem, Nillam     Derginate Bendicary     Bace, Life     \$50,000     212-26     1       Adem, Nillam     Derginate Bendicary     Bace, Life     \$50,000     212-26     2       Aders, Thomas     Derginate Bendicary     Bace, Life     \$50,000     212-26     2       Aders, Stand     Derginate Bendicary     Bace, Life     \$50,000     212-26     2       Bace, Stand     Derginate Bendicary     Bace, Life     \$50,000     212-26     2       Bace, Stand     Derginate Bendicary     Bace, Life     \$50,000     212-26     2       Bace, Stand     Derginate Bendicary     Bace, Life     \$50,000     212-26     2       Bace, Afrec     Derginate Bendicary     Bace, Life     \$50,000     212-26     2       Bace, Afrec     Derginate Bendicary     Bace, Life     \$50,000     212-26     2       Bace, Afrec     Derginate Bendica                                                                                                    | N_BIP_REPORT |                  |                       | BEN_BIF    | P_REPORT | -                                 |                 | @ inte            | eractive                  |
| Ason, Solt         Desputs Bendlowy         Sasc Life         SSL00         2023-04<br>117060 00.005-0050         Computs Sendlowy         PDF           Adem, Wilam         Desputs Bendlowy         Sasc Life         SSL000         2023-04<br>13706 000.005-0050         Sasc Life         SSL000         2023-04<br>13706 000.005-0050         Sasc Life         SSL000         2023-04<br>13706 000.005-0050         FIT         Bit IF           Adem, Wilam         Desputs Bendlowy         Basc Life         SSL000         2023-05<br>13706 000.005-0000         Sasc Life         Sasc Life         Sasc Lif                                                                                                    | Area, Cordi     Descués Bendicay     Bacc. Lés     \$53,000     212-06     Image: Section of the section of the section of t                                                                                                    |              | FULL_NAME        | ACTILINAME            | PL_NAME    | OPT_NAME | DUE_DT                            | CMPLTD_DT       | а нт              | ML                        |
| Adems, Wilsem         Desputs Semiflowy         Sets: L/e         SSL000         2127-361<br>110500600.0054-0050         Employee         RTF           Adem, LV/u         Desputs Beardinary         Basic: L/e         455.000         2223-361<br>11050060.0054-0050         2223-361<br>1210506.0054-0050         Employee         Exclif (* 1/500)           Avery, Titubeth         Desputs Beardinary         Basic: L/e         SSL000         2223-361<br>1210506.00054-0050         Selecct. Report Option           Avery, Titubeth         Desputs Beardinary         Basic: L/e         SSL000         2213-321<br>12170506.00054-0050         Selecct. Report Option           Mark         Desputs Beardinary         Basic: L/e         SSL000         2213-321<br>12170506.00054-0050         Selecct. Report Option           Mark         Desputs Beardinary         Basic: L/e         SSL000         2213-321<br>12170506.00054-0050         Select. Report Option           Mark         Desputs Beardinary         Basic: L/e         SSL000         2213-321         Select. Report Option                                                                                                    | Adems, William     Dergoate Bendicary     Back Life     \$54,000     \$221-64     Image: Section of the section of the section                                                                                                    |              | Aaron, Scott     | Designate Beneficiary | Basic Life | \$50,000 | 2023-01-<br>31T00:00:00.000+00:00 | -               | 🔀 PD              | F                         |
| Aller, Lip         Designate Beenformy         Basic Life         \$152,000         \$1223-000         \$1223-000         \$1223-000         \$1223-000         \$1223-000         \$1223-000         \$1223-000         \$1223-000         \$1223-000         \$1223-000         \$1223-000         \$1223-000         \$1223-000         \$1223-000         \$223-000         \$223-000         \$223-000         \$223-000         \$223-000         \$223-000         \$223-000         \$223-000         \$223-000         \$223-000         \$223-000         \$223-000         \$223-000         \$223-000         \$223-000         \$223-000         \$223-000         \$223-000         \$223-000         \$223-000         \$223-000         \$223-000         \$223-000         \$223-000         \$223-000         \$223-000         \$223-000         \$223-000         \$223-000         \$223-000         \$223-000         \$223-000         \$223-000         \$223-000         \$223-000         \$223-000         \$223-000         \$223-000         \$223-000         \$223-000         \$223-000         \$223-000         \$223-000         \$223-000         \$223-000         \$223-000         \$223-000         \$223-000         \$223-000         \$223-000         \$223-000         \$223-000         \$223-000         \$223-000         \$223-000         \$223-000         \$223-000         \$223-000         \$223-000                                                                                                    | Allen, Lyr         Designate Bendicary         Back Life         \$58,000         222-36-<br>2023-46         Select Report Option         Re Left (* 3.00.0)         Perceivate Sendicary         Re Left (* 3.00.0)         2023-46         Select Report Option         Re Left (* 3.00.0)         Perceivate Sendicary         Re Left (* 3.00.0)         2023-46         Select Report Option         Re Left (* 3.00.0)         Perceivate Sendicary         Re Left (* 3.00.0)         2023-46         Select Report Option         Re Left (* 3.00.0)         Perceivate Sendicary         Re Left (* 3.00.0)         2023-46         Select Report Option         Re Left (* 3.00.0)         Perceivate Sendicary         Re Left (* 3.00.0)         2023-46         Perceivate Sendicary         Re Left (* 3.00.0)         2023-46         Perceivate Sendicary         Re Left (* 3.00.0)         2023-46         Perceivate Sendicary         Re Left (* 3.00.0)         2023-46         Perceivate Sendicary         Re Left (* 3.00.0)         2023-47         Perceivate Sendicary         Re Left (* 3.00.0)         2023-47         Perceivate Sendicary         Re Left (* 3.00.0)         2023-47         Perceivate Sendicary         Re Left (* 3.00.0)         2023-47         Perceivate Sendicary         Re Left (* 3.00.0)         2023-47         Perceivate Sendicary         Re Left (* 3.00.0)         2023-47         Perceivate Sendicary         Re Left (* 3.00.0)         2023-47         Perceivate Sendica                                                                                                    |              | Adams, William   | Designate Beneficiary | Basic Life | \$50,000 | 2023-01-<br>31T00:00:00.000+00:00 |                 | 🖹 RT              | F                         |
| Anders, Thomas         Designate Speedformy         Besic Life         \$50,000         2322-01<br>3-3700-3600,000-400-30         Select Report Option           Avery, Stabeth         Designate Speedformy         Basic Life         \$55,000         2322-01<br>3-3700-3600,000-400-30         Select Report Option           Basic Durind         Descenter Speedformy         Basic Life         \$55,000         2322-01<br>3-3700-3600,000-400-30         Select Report Option                                                                                                    | Arders, Thomas     Desguite Sendicity     Stac: (#     \$74,000     \$22,146.     Select Report Option       Areg. Etable®     Desguite Sendicity     Bac: (#     \$50,000     223,36.     Tribuse.dc.800-vice.00       Beine, Calina     Desguite Sendicity     Bac: (#     \$50,000     223,36.     Tribuse.dc.800-vice.00       Beine, Calina     Desguite Sendicity     Bac: (#     \$50,000     223,36.     Tribuse.dc.800-vice.00       Beine, Calina     Desguite Sendicity     Bac: (#     \$50,000     223,26.     Tribuse.dc.800-vice.00       Beine, Calina     Desguite Sendicity     Bac: (#     \$50,000     223,26.     Tribuse.dc.800-vice.00       Beine, Calina     Desguite Sendicity     Bac: (#     \$50,000     223,26.     Tribuse.dc.800-vice.00       Bools, Perce     Desguite Sendicity     Bac: (#     \$50,000     212,26.     Tribuse.dc.800-vice.00       Bools, Sterm     Desguite Bendicity     Bac: (#     \$50,000     212,26.     Tribuse.dc.800-vice.00       Bools, Sterm     Desguite Bendicity     Bac: (#     \$50,000     212,26.     Tribuse.dc.800-vice.00                                                                                                    |              | Allen, Lily      | Designate Beneficiary | Basic Life | \$50,000 | 2023-01-<br>31T00:00:00.000+00:00 |                 | X Ex              | cel (*.xlsx)              |
| Avery State         Designate Beenfloary         Basic Life         \$55,000         2012-01-<br>2110-030,00,00-00-00         Collect Collect | Avery, Brack Mendicary     Basic Life     \$15,00     \$227-0       Basic, Shundi     Designate Bendicary     Basic Life     \$53,000     \$227-40       Basic, Shundi     Designate Bendicary     Basic Life     \$53,000     \$227-40       Basics, Chandi     Designate Bendicary     Basic Life     \$53,000     \$227-40       Basics, Rever     Designate Bendicary     Basic Life     \$53,000     \$227-40       Basics, Rever     Designate Bendicary     Basic Life     \$53,000     \$227-40       Boxies, Rever     Designate Bendicary     Basic Life     \$53,000     \$227-40       Boxies, Rever     Designate Bendicary     Basic Life     \$53,000     \$227-40       Boxies, Rever     Designate Bendicary     Basic Life     \$53,000     \$227-40       Boxies, Steem     Designate Bendicary     Basic Life     \$53,000     \$227-40       Boxies, Steem     Designate Bendicary     Basic Life     \$53,000     \$227-40       Boxies, Steem     Designate Bendicary     Basic Life     \$53,000     \$227-40       Boxies, Steem     Designate Bendicary     Basic Life     \$53,000     \$227-40       Boxies, Steem     Designate Bendicary     Basic Life     \$53,000     \$227-40       Boxies, Steem     Designate Bendicary     Basic Life                                                                                                    |              | Anders, Thomas   | Designate Beneficiary | Basic Life | \$50,000 | 2023-01-<br>31T00:00:00.000+00:00 | Select Report ( | Pontion           | werPoint (*.pptx)         |
| Beier Darrell Desinste Reseficiary Basic Life \$50,000 2023-01-                                                                                                    | Bales, Dumit     Designate Bendicisy     Back Life     \$51,000     221-26-<br>27-26-<br>27-26-       Benutz, Calin     Designate Bendicisy     Back Life     \$51,000     \$23-06-<br>27-26-<br>27-26-     Enc.       Bischerd, Glein     Originate Bendicisy     Back Life     \$51,000     \$27-26-<br>27-27-<br>27-27-26-<br>27-27-26-<br>27-27-27-27-27-27-27-27-27-27-27-27-27-2 |              | Avery, Elizabeth | Designate Beneficiary | Basic Life | \$50,000 | 2023-01-<br>31700:00:00.000+00:00 | ociectiveport   | spuon             |                           |
| 31706:00:000+00:00                                                                                                    | Benedit, Calvin     Designate Benedicary     Basc Life     \$15,000     \$227-61       Staduard, Clem     Designate Benedicary     Basc Life     \$51,000     \$212-61       Broads, Renz     Designate Benedicary     Basc Life     \$51,000     \$212-01-<br>107060:05.000-06:000     \$212-01-<br>107060:05.000-06:000       Broads, Renz     Designate Benedicary     Basc Life     \$55,000     \$212-01-<br>107060:05.000-06:000     \$212-01-<br>107060:05.000-06:000       Broads, Sheven     Designate Benedicary     Basc Life     \$55,000     \$212-01-<br>107060:05.000-06:000     \$                                                                                                    |              | Baker, Darrell   | Designate Beneficiary | Basic Life | \$50,000 | 2023-01-<br>31T00:00:00.000+00:00 |                 |                   |                           |
| Bennett, Calvin         Designate Beneficary         Basic Life         \$55,000         \$27,351         100,000,00,00-00:00                                                                                                    | Backweit, Glern     Derignate Bendicity     Back Life     \$58,000     \$222-36       Brodes, Recco     Derignate Bendicity     Back Life     \$51,000     \$227-36       Brodes, Sheven     Derignate Bendicity     Back Life     \$53,000     \$227-36       Brodes, Sheven     Derignate Bendicity     Back Life     \$53,000     \$202-16-       310000-00.000-00.000     S10000-00.000-00.000     \$10000-00.000-00.000     •                                                                                                    |              | Bennett, Calvin  | Designate Beneficiary | Basic Life | \$50,000 | 2,23-01-<br>31700:00:00.000+00:00 |                 |                   |                           |
| Blackweil, Glein         Designate Beneficiery         Basic Life         \$55,000         \$252-56-<br>3,1379/99040,002+4500                                                                                                    | Brods, Perce     Serginat Brodscay     Basc L/E     \$51,000     2220-6-<br>177080-05.000-66:00       Brods, Shewn     Despinat Brodicary     Basc L/E     \$53,000     2214-<br>317000:05.000-66:00     -                                                                                                    |              | Blackwell, Glenn | Designate Beneficiary | Basic Life | \$50,000 | 2023-01-<br>31T00:00:00.000+00:00 |                 |                   |                           |
| Brouls, Perce Designate Beneficary Basic Life \$55,000 \$222.91,<br>1175/90000.002+e0:00                                                                                                    | Broke, Steven Designeta Bendricary Banc Life \$58.000 2223-5-<br>31799/0 05.000-05:00 -                                                                                                    |              | Brooks, Pierce   | Designate Beneficiary | Basic Life | \$50,000 | 2023-01-<br>31T00:00:00.000+00:00 |                 |                   |                           |
| Brooks, Steven         Designate Beneficiary         Basic Life         \$55,000         \$222-31-<br>31076000.000-14/0-000         -                                                                                                    |                                                                                                    |              | Brooks, Steven   | Designate Beneficiary | Basic Life | \$50,000 | 2023-01-<br>31T00:00:00.000+00:00 |                 |                   |                           |
|                                                                                                    |                                                                                                    |              |                  |                       |            |          |                                   |                 |                   |                           |
|                                                                                                    |                                                                                                    |              |                  |                       |            |          |                                   |                 |                   |                           |
|                                                                                                    |                                                                                                    |              |                  |                       |            |          |                                   |                 |                   |                           |
|                                                                                                    |                                                                                                    |              |                  |                       |            |          |                                   |                 |                   |                           |
|                                                                                                    |                                                                                                    |              |                  |                       |            |          |                                   |                 |                   |                           |
|                                                                                                    |                                                                                                    |              |                  |                       |            |          |                                   |                 |                   |                           |
|                                                                                                    |                                                                                                    |              |                  |                       |            |          |                                   |                 |                   |                           |

The **Report** will download to our system and can be opened, saved and shared

| AutoSave Off              |                                                 | N_BIP_REPORT_BEN_BIP_REP •                                | Saved to this PC 🗸                                                        | 𝒫 Search                          |                                             |                                             |                   |                                         | Megan K | ietter 🌘                    | ) li                       | -                  | - ×      |
|---------------------------|-------------------------------------------------|-----------------------------------------------------------|---------------------------------------------------------------------------|-----------------------------------|---------------------------------------------|---------------------------------------------|-------------------|-----------------------------------------|---------|-----------------------------|----------------------------|--------------------|----------|
| File Home Insert          | Draw Page Layout F                              | Formulas Data Review                                      | View Automate Hel                                                         | p Acrobat                         |                                             |                                             |                   |                                         |         |                             | Comr                       | nents 🕑            | Share 👻  |
| Paste V<br>Clipboard IS   | ->[24 -> A^ /<br>T U ->   ⊞ ->   ☆ -> A<br>Font | A <sup>×</sup> Ξ Ξ Ξ ≫ •<br>• Ξ Ξ Ξ Ξ Ξ Ξ<br>52 Alignment | Beneral           General           \$ ~ % 9           S           Number | Conditional F<br>Formatting F     | Format as Cell<br>Table ~ Styles ~<br>tyles | Elinsert v<br>Delete v<br>Format v<br>Cells | ∑ ~<br>₩ ~<br>� ~ | A<br>Sort & F<br>Filter ~ Se<br>Editing | ind & p | Analyze<br>Data<br>Analysis | Sensitivity<br>Sensitivity | Add-ins<br>Add-ins | ~        |
| A1 ~ : ×                  | ✓ fx BEN_BIP_REPORT                             | r                                                         |                                                                           |                                   |                                             |                                             |                   |                                         |         |                             |                            |                    | ~        |
| A                         | В                                               | С                                                         | D                                                                         | E                                 | F                                           | G                                           | н                 | 1.1                                     | J       | К                           | L                          | м                  | 14       |
| 1                         |                                                 | BEN BIP                                                   | REPORT                                                                    |                                   |                                             |                                             |                   |                                         |         |                             |                            |                    |          |
| 2 FULL_NAME               | ACTN_NAME                                       | PL_NAME                                                   | OPT_NAME                                                                  | DUE_DT                            | CMPLTD_DT                                   |                                             |                   |                                         |         |                             |                            |                    |          |
| Aaron, Scott              | Designate Beneficiary                           | Basic Life                                                | \$50,000                                                                  | 2023-01-                          |                                             |                                             |                   |                                         |         |                             |                            |                    |          |
| Adams, William            | Designate Beneficiary                           | Basic Life                                                | \$50,000                                                                  | 2023-01-                          |                                             |                                             |                   |                                         |         |                             |                            |                    |          |
| Allen, Lily               | Designate Beneficiary                           | Basic Life                                                | \$50,000                                                                  | 2023-01-                          |                                             |                                             |                   |                                         |         |                             |                            |                    |          |
| Anders, Thomas            | Designate Beneficiary                           | Basic Life                                                | \$50,000                                                                  | 2023-01-                          |                                             |                                             |                   |                                         |         |                             |                            |                    |          |
| Avery, Elizabeth          | Designate Beneficiary                           | Basic Life                                                | \$50,000                                                                  | 31T00:00:00.000+00:00<br>2023-01- |                                             |                                             |                   |                                         |         |                             |                            |                    |          |
| /<br>Baker, Darrell       | Designate Beneficiary                           | Basic Life                                                | \$50,000                                                                  | 31T00:00:00.000+00:00<br>2023-01- |                                             |                                             |                   |                                         |         |                             |                            |                    |          |
| 8<br>Bennett, Calvin      | Designate Beneficiary                           | Basic Life                                                | \$50,000                                                                  | 31T00:00:00.000+00:00<br>2023-01- |                                             |                                             |                   |                                         |         |                             |                            |                    |          |
| 9<br>Blackwell, Glenn     | Designate Beneficiary                           | Basic Life                                                | \$50,000                                                                  | 31T00:00:00.000+00:00<br>2023-01- |                                             |                                             |                   |                                         |         |                             |                            |                    |          |
| 10<br>Brooks Pierce       | Designate Repeficiary                           | Bacic Life                                                | \$50.000                                                                  | 31T00:00:00.000+00:00<br>2023-01- |                                             |                                             |                   |                                         |         |                             |                            |                    |          |
| 11<br>Brooks Stavan       | Derignate Beneficiary                           | Baric Life                                                | \$50.000                                                                  | 31T00:00:00.000+00:00             |                                             |                                             |                   |                                         |         |                             |                            |                    |          |
| 12 Rush Chados            | Decignate Papeficiary                           | Pasie Life                                                | 250,000                                                                   | 31T00:00:00.000+00:00             |                                             |                                             |                   |                                         |         |                             |                            |                    |          |
| 13 Dush, chanes           | Designate benenciarly                           | Dasic Life                                                | \$30,000<br>550,000                                                       | 31T00:00:00.000+00:00             |                                             |                                             |                   |                                         |         |                             |                            |                    |          |
| 14 Byrne, Timothy         | Designate Beneficiary                           | Basic Life                                                | \$50,000                                                                  | 2023-01-<br>31T00:00:00.000+00:00 |                                             |                                             |                   |                                         |         |                             |                            |                    |          |
| 15 Cain, Clayton          | Designate Beneficiary                           | Basic Life                                                | \$50,000                                                                  | 2023-01-<br>31T00:00:00.000+00:00 |                                             |                                             |                   |                                         |         |                             |                            |                    |          |
| Campbell, Hank            | Designate Beneficiary                           | Basic Life                                                | \$50,000                                                                  | 2023-01-<br>31T00:00:00.000+00:00 |                                             |                                             |                   |                                         |         |                             |                            |                    |          |
| < > Sheet                 | 1 +                                             |                                                           |                                                                           |                                   |                                             | _                                           |                   |                                         |         |                             | _                          | _                  |          |
| Ready 😤 Accessibility: Go | od to go                                        |                                                           |                                                                           |                                   |                                             |                                             |                   |                                         | Ħ       | <b>E E</b>                  | 1                          |                    | - + 100% |
|                           |                                                 |                                                           |                                                                           |                                   |                                             |                                             | _                 | _                                       | -       | _                           |                            | _                  |          |

Next, we'll review how to create an Analysis.

#### Create Analysis

Navigation: Home>Tools>Reports and Analytics>Browse Catalog>Create>Analysis>Select Subject Area>Add Columns>Save>Export This Analysis

From the home screen, click **Tools** 

| = vision | Q Search                  | n for people and actions   |                           |                      |                     |                                      |   | ☆ | Þ¢ | - 🤶               |
|----------|---------------------------|----------------------------|---------------------------|----------------------|---------------------|--------------------------------------|---|---|----|-------------------|
|          | Good morning, Cu          | ırtis Feitty               |                           |                      |                     |                                      |   |   |    | 0                 |
|          | Service Me My Team        |                            |                           | efits Administration | Tools Conf          |                                      | > |   |    | 0.0               |
|          | QUICK ACTIONS             | APPS                       | Cli                       | ck Tools             |                     |                                      |   |   |    | 0 0               |
|          | Hy Add Absence            | R                          |                           | ഷ്ണ                  |                     | Â                                    |   |   |    | 0 0 0             |
|          | 🖂 Contact Info            | Personal<br>Information    | Directory                 | отъ<br>Connections   |                     |                                      |   |   |    | 0000              |
|          | My Public Info            |                            |                           |                      |                     |                                      |   |   |    | 9 ° 0             |
|          | GGB My Organization Chart |                            | îĉ                        | $\bigcirc$           |                     | Ĩ                                    |   |   |    |                   |
| 000      | í My Payslips             | Time and<br>Absences       | Career and<br>Performance |                      |                     | Benefits                             |   |   |    | 0 <sup>00</sup> c |
| 0        |                           |                            |                           |                      |                     |                                      |   |   |    |                   |
|          | Existing Absences         | 6                          | þ                         | B                    | <del>с</del><br>6^6 | -                                    |   |   |    |                   |
|          | 颐, My Compensation        | Opportunity<br>Marketplace | Job Openings              | Personal Brand       |                     | Report Virus and<br>Safety Incidents |   |   |    |                   |
|          | Personal Details          |                            | Яn                        |                      |                     |                                      |   |   |    |                   |
|          | Change Photo              | MO)<br>Goals               | Performance               | +                    |                     |                                      |   |   |    | <b></b>           |

## Next, click Reports and Analytics

| = vision              | Q Search for people and actions                       | 0 주 Þ 수 🔋 |
|-----------------------|-------------------------------------------------------|-----------|
|                       | Good morning, Curtis Feitty                           |           |
| 0 <sup>00</sup> 0 0 0 | Assigned to Me<br>0<br>Created by Me<br>0<br>Security |           |

Next, click Browse Catalog

| = VISION Reports and Analytics ⑦  All Falters ≫ I Filter (All types → Facetaes Q Coser Filters                           | Click Brows                   | Q (<br>e Catalog                  | ☆ 中 み 👰<br>Browne Catalog     |
|----------------------------------------------------------------------------------------------------|-------------------------------|-----------------------------------|-------------------------------|
| Create ¥                                                                                                    |                               |                                   | Sort By Last Updated Date 🗸 🔺 |
| Cenco - Health and Safety     Anard/Customi-CoMHCM Other Reports/Hondorce Management     Sample Health and Safety Report | Created By<br>Last Updated By | Betty Anderson<br>1/21/22 1:21 PM |                               |
|                                                                                                    |                               |                                   |                               |
|                                                                                                    |                               |                                   |                               |
|                                                                                                    |                               |                                   |                               |
|                                                                                                    |                               |                                   |                               |
|                                                                                                    |                               |                                   |                               |
|                                                                                                    |                               |                                   |                               |
|                                                                                                    |                               |                                   | <b>P</b>                      |

#### From the OTBI Work Area, click Create

| Catalog                 |                                                                                                    | Home Catalog Favorites - Dashboard Create - Open - |
|-------------------------|----------------------------------------------------------------------------------------------------|----------------------------------------------------|
| User View 🔻 🛯 🖥 🕈 🕞 🛅 🎦 | R 曲▼ I 點 / 吕▼ ピ▼ X 曲 局 Locator/MyTodes                                                                              | Click Create Analysis                              |
| Folders 🗄 🔝             | Type All V Sort Name A-Z V Show More Details                                                                        | Bashboard                                          |
| My Folders              | Drafts Last Modified 01/21/2022 13.20   Owner Curits Feithy<br>Expand More V                                        | T Filter                                           |
| Situated Policers       | My Dashboard   Last Modified 012/12022 13:20   Owner Curits Feitly Expand Open Edit More ▼                          | Condition                                          |
|                         | Pegasus Last Modified 01/21/2022 13:20   Owner Curlis Fetty Excend More ▼                                           | Mobile Application                                 |
|                         | Temp Last Modified 01/21/2022 13:20 Owner Curtis Fetty                                                              | Published Reporting                                |
|                         | Hire Date Report Last Modified 01/21/2022 13:20 Owner Curtis Feithy                                                 | E Report                                           |
|                         | Lietget Competence test   Last Modified 01/21/2022 13:20   Owner System Account.                                    | 🔀 Data Model                                       |
|                         | Open Edit More •                                                                                                    | 🔼 Style Template                                   |
|                         | Location Address Last Modified 01/21/2022 13:20 Owner Curtis Feithy Open Edit More                                  | Sub Template                                       |
|                         | Performance Ratings by Document Last Modified 01/21/2022 13:20 Owner Curtis Fetty     Open Edit More                | Actionable Intelligence                            |
|                         | Person data Last Modified 01/21/2022 13:20 Owner Cuttis Feitty     Onen Eriti Move •                                | .≸ Action                                          |
|                         | Person Job Country Last Modified 01/21/2022 13:20 Owner Curtis Feithy     Owner Circle Moder                        | Performance Management                             |
|                         | RBOurmentReport Last Modified 03/15/2023 04:50 Owner Curtis Feithy                                                  | ₿ кр                                               |
|                         | Edt More -                                                                                                    | E KPI Watchlist                                    |
|                         | Supremo BU: All Workers by Manager Hierarchy Last Modified 01/21/2022 13:20   Owner Curits Feithy<br>Open Edit More | Marksting                                          |
| 4 Tasks                 | Supremo BU: Workers for a specific Manager Last Modified 01/21/2022 13:20 Owner Curtis Feithy                       | <u>E</u> å Segment Tree                            |
| My Folders              | Cypen Edit Mare •                                                                                                   | III: List Format                                   |
| Expand Archive          |                                                                                                    |                                                    |
| B CODY Warropernes      | *      Preview                                                                                                    |                                                    |

## Click Analysis

| er View 🔻 📙 🔻 🥱 🛅 🎦 | 入 Ⅲ▼ 局 / □▼ 営 ▼ X 通 局 Location (My Foldes)                                                                                                    | Analysis and Interactive Reporting Items @ |
|---------------------|----------------------------------------------------------------------------------------------------|--------------------------------------------|
| Folders 🗄 🖬         | Type All v Sort Name A-Z v Show More Details                                                                                                    | Dashboard                                  |
| My Folders          | Drafts Last Modified 01/21/2022 13:20   Owner Curtis Feitly     Extrant More *                                                                                                    | Filter                                     |
| Shared Folders      | Wy Dashboard Last Modified 0121/2022 13:20   Owner Curits Felty<br>Econd Owner Edit More *                                                                                                    | Condition                                  |
|                     | Pegasus   Lat Modified 01/21/2022 13:20   Owner Curls Feithy<br>Expand More •                                                                                                    | Mobile Application                         |
|                     | Eugand More  Eugand More                                                                                                    | Published Reporting                        |
|                     | Hire Date Report Last Modified 01/21/2022 1320   Owner Curits Feithy     Open Edit More                                                                                                    | 📔 Report<br>🏷 Report Job                   |
|                     | Utelget Competence test Las Modified 01/21/2022 13/20   Owner Bystem Account Utelget Competence test Utelget Competence test Utelget Competence Utelget Competence Utel | Data Model                                 |
|                     | Count Location Address Last Modified 01/21/2022 13:29 Owner Curtis Fetty Open Edit More                                                                                                    | Sub Template                               |
|                     | Performance Ratings by Document Last Modified 01/21/2022 13:20   Owner Curlis Feithy     Open Edit More                                                                                                    | Actionable Intelligence                    |
|                     | Person data Last Modified 01/21/2022 13:20   Owner Curtis Feitly     Open Edit More                                                                                                    | Action                                     |
|                     | Person Job Country Last Modified 01/21/2022 13:20   Owner Curtis Feithy     Open Edit More                                                                                                    | Scorecard                                  |
|                     | RCDocumentReport Last Modified 03/15/2023 04:50 Owner Curtis Feithy Document Report                                                                                                    | KPI<br>KPI Watchist                        |
|                     | Edit. More   Edit. More   Supremo BU: All Workers by Manager Hierarchy Last Modified 91/21/2022 13:20 Owner Curils Felty Owner Curils Felty Owner | Marketing<br>db. Segment                   |
| Tasks               | Supremo BU: Workers for a specific Manager   Last Modified 01/21/2022 13:20   Owner Cutts Feithy Owner Cutts Feithy Owner Cutts Feithy Owner Cutts Feithy Owner Cutts Feithy Owner Cutts Feithy Owner Cutts Feithy Owner Cutts Feithy Owner Cutts Feithy Owner Cutts Owner Cutts Owner Cu | E Segment Tree                             |
| Expand Archive      |                                                                                                    | 17 List Format                             |
| RSS Unarchive       |                                                                                                    |                                            |

Next, we need to select the Subject Area in which we need to use to add the data or we can select **Create Analysis from Simple Logical SQL** to create an Analysis by using SQL. We'll select the **Subject Area** 

| erView ▼ Ilô ▼      | <u>`</u> < ⊞ | Image: Second second second | Select Subject Area                                                                                                    |
|---------------------|--------------|----------------------------------------------------------------------------------------------------|----------------------------------------------------------------------------------------------------|
| Folders 📴 i         | Type Al      | ▼ Sort Name A.Z ▼ □ Show More Details                                                                                                    | Search                                                                                                    |
| My Folders          |              | Drafts   Last Modified 01:21/2022 13:20   Owner Curits Feitly<br>Expand More •                                                                                                    | metrics and attributes.                                                                                                    |
|                     | 0 5          | My Dashboard Lad Modified 01/21/2022 13:20 Owner Curlis Feithy Expend Open Edit More                                                                                                    | attributes and metrics.                                                                                                    |
|                     |              | Pegasus   Last Modified 01/21/2022 1320   Owner Curtis Faitty<br>Expand More  Select Subject Area                                                                                                    | Provides an historical view of changes made to<br>processed time cards                                                                     |
|                     |              | Temp   Last Modified 01/21/2022 13:20   Owner Curtis Feitty<br>Expand More •                                                                                                    | Provides an historical view of changes made to<br>reported time cards                                                                      |
|                     | 6            | Hire Date Report Last Modified 01/21/2022 13:20   Owner Curtis Feithy Open Edit More                                                                                                    | Real time information on person.                                                                                                    |
|                     |              | Lietget Competence test   Les Modified 01/21/2022 13:20   Owner System Account<br>Lietget Competence test<br>Open Edit Mover *                                                                                                    | Real time information on person seniority date<br>Workdoce Management - Planned Schedules I<br>Real time information on planned schedules. |
|                     | 6            | Cocation Address   Last Modified 01/21/2022 13/20   Owmer Curtis Feithy Open Edit More *                                                                                                    | Create Analysis from Simple Logical SOL     Create analysis for entering simple Logical SOL                                                |
|                     |              | Performance Ratings by Document   Last Modified 01/21/2022 13:20   Owner Curtis Fetty Open Edit More  Or, Click Create Analysis from Simple Logical SQL                                                                                                    | Oracle Analytics Server.                                                                                                    |
|                     |              | Person data Last Modified 01/21/2022 13:20 Owner Curtis Feity<br>Open Edit More •                                                                                                    |                                                                                                    |
|                     | 6            | Person Job Country Last Modified 01/21/2022 13:20 Owner Curtis Feithy Open Edit More                                                                                                    |                                                                                                    |
|                     | 9            | RBDocumentReport Last Modified 03/15/2022 04:50 Owner Curtis Felty<br>Document Report Curtis Felty Control Curtis Felty<br>Edit More                                                                                                    |                                                                                                    |
|                     | 6            | Supremo BU: All Workers by Manager Hierarchy   Last Modified 01/21/2022 13:20   Owner Curtis Feity<br>Open Edit More •                                                                                                    |                                                                                                    |
| Tasks<br>My Foldore |              | Supremo BU: Workers for a specific Manager   Last Modified 01/21/2022 13:20   Owner Curtis Fetty<br>Open Edit More •                                                                                                    |                                                                                                    |
|                     |              |                                                                                                    |                                                                                                    |
| Expand Archive      |              |                                                                                                    |                                                                                                    |
| Delete              |              |                                                                                                    |                                                                                                    |

Next, we can expand the **Subject Areas** and add to the **Selected Columns.** To add, double click the **Field Name**. We can also hover over the field for a description

| Untilled                       |               |                   | Home Catalog Favorites + Dashboards + Create + Open + |
|--------------------------------|---------------|-------------------|-------------------------------------------------------|
| teria Results Prompts Advanced |               |                   | 11 ki                                                 |
| ubject Areas                   | <u>Z</u> m    |                   |                                                       |
| Creation Date                  | ected Columns |                   |                                                       |
| Display Name                   |               |                   |                                                       |
| Effective Latest Change        |               |                   |                                                       |
| Emective Sequence              |               |                   |                                                       |
| Enterrine Hire Date            |               |                   |                                                       |
| Enterprise Semarity Date       |               | Drop Columns Here |                                                       |
| Expense Check Address DOU      | le Click      |                   |                                                       |
| Extension                      |               |                   |                                                       |
| First Name                     |               |                   |                                                       |
| First page of employee         |               |                   |                                                       |
| Freeze End Date                | Iters         |                   |                                                       |
| Freeze Start Date              |               |                   | IV A                                                  |
| Eul/Part Time                  |               |                   |                                                       |
| Full/Part Time Code            |               |                   |                                                       |
| Grade Ladder                   |               |                   |                                                       |
| Grade Step                     |               |                   |                                                       |
| HR Status                      |               |                   |                                                       |
| # HR Status Code               |               |                   |                                                       |
| atalog + B / G                 |               |                   |                                                       |
| All 👻                          |               | Add Eiters here   |                                                       |
| My Folders                     |               |                   |                                                       |
| Shared Folders                 |               |                   |                                                       |
|                                |               |                   |                                                       |
|                                |               |                   |                                                       |
|                                |               |                   |                                                       |
|                                |               |                   |                                                       |
|                                |               |                   |                                                       |
|                                |               |                   |                                                       |

Follow this same process to add all the **Columns.** To view the results, click the **Results** Tab

| Ontitled                                                                                                    |                    | Home Catalog Favorites + Dashboards + Create + Open + 🧕 |
|----------------------------------------------------------------------------------------------------|--------------------|---------------------------------------------------------|
| Criteria Results Prempts Advanced                                                                                                    |                    |                                                         |
| A Subject Areas Q Click Re                                                                                                    | sults              |                                                         |
| Person Region of Low     Person Take Date     Person Town of Bith     Person Type Identifier     Person Type Identifier     Person User Name     Phone                                                                                                    | ∠ Selected Columns | ¥ @                                                     |
| Phone Line Type     Postal Code     Previous Last Name     Previous Last Name     Primary Assignment Flag     Primary Email                                                                                                    |                    |                                                         |
| Prany Pagiogram Terms     Prany Pagiogram     Prany Paos     Prany Paos     Prany Paos     Prany Paos     Prany Paos     Prany Paos     Prany Paos     Prany Paos     Prany Paos     Prany Paos     Prany Paos     Prany Paos     Prany Paos     Prany Paos     Prany Paos     Prany     Prany Paos     Prany     Prany | A Piters           | × ¥ ¥                                                   |
| List All  In The Start Folders                                                                                                    | Add Filters Here   |                                                         |

Here we can view our **Analysis** results. Next, enter the **Title** of the Analysis by clicking the **Pencil** 

| Criteria Results Prompts Advanced        |                                                                                                    |           |            |         |                                       |                                      |              | L |
|------------------------------------------|----------------------------------------------------------------------------------------------------|-----------|------------|---------|---------------------------------------|--------------------------------------|--------------|---|
| a Subject Areas                          | •• •                                                                                                    | ©6 B.▼    | 6 G 🖬      | 110 v 2 | 1 1 1 1 1 1 1 1 1 1 1 1 1 1 1 1 1 1 1 | 8980 Z                               | Click Pencil |   |
| 🖌 🧮 Workforce Management - Person Real T | Compound Laye                                                                                                    | out       |            |         |                                       |                                      |              |   |
| External Person Identifiers              | Title                                                                                                    |           |            |         |                                       |                                      |              |   |
| Person                                   | Table                                                                                                    |           |            |         |                                       |                                      |              |   |
| Person Address                           | - Contraction of the Contraction of the Contraction |           |            |         |                                       |                                      |              |   |
| Person Citizenship                       | First Name                                                                                                    | Last Name | Full/Part  | Person  | Phone                                 | Primary Email                        |              |   |
| Person Contact Relationship              | Aakash                                                                                                    | Sharma    | 1000       | Male    | 1-212-675-5339                        | aakash sharma, etar-dev1@oracleode * |              |   |
| Person Delivery memods                   | Aarav                                                                                                    | Singh     |            | Male    | 61-409836903                          | Aaray Singh etar-dev1@oraclepdemc    |              |   |
| Person Disability                        | Aarika                                                                                                    | Beek      | Part time  | Female  |                                       | Aarika.Beek_etar-dev1@oraclepdemc    |              |   |
| Person Driver License                    | Aaron                                                                                                    | Moore     |            | Male    |                                       | aaron.moore_etar-dev1@oraclepdem     |              |   |
| Person Email Addresses                   | Aaron                                                                                                    | Stewart   | Part time  | Male    | 1-908-284-6854                        | Aaron.Stewart_etar-dev1@oraclepder   |              |   |
| Person Ethnicity                         | Aaron                                                                                                    | Thompson  | Full time  | Male    | 1-703-279-2010                        | aaron.thompson_etar-dev1@oraclepd    |              |   |
| Person Legislative Information           | Abbey                                                                                                    | Sturgis   |            | Female  | 1-650-309-6675                        | abbey.sturgis_etar-dev1@oraclepdem   |              |   |
| Person Names                             | Abdo                                                                                                    | Rafat     | Full time  | Male    | 966-14-4261111                        | Rafat Abdo_etar-dev1@oraclepdemo:    |              |   |
| Person Names (Global) - 1                | Abdul                                                                                                    | Al Aseeri | Full time  | Male    | 965-631801023                         | Abdul AlAseeri_etar-dev1@oraclepde   |              |   |
| E F                                      | Abdul                                                                                                    | Batikh    | Full time  | Male    | 974-6409392105                        | Abdul.Batikh_etar-dev1@oraclepdem    |              |   |
| Catalog \Rightarrow 🖏 🖉 😏                | Abdul                                                                                                    | Hamadi    | Full time  | Male    | 971-320846588                         | Abdul Hamadi_etar-dev1@oraclepder    |              |   |
| ist All 👻                                | Abdul                                                                                                    | Ozturk    | To di Sana | Male    | 31-040-6385456                        | abdul.ozturk_etar-dev1@oraciepdemi   |              |   |
| My Folders                               | Abdullah                                                                                                    | Albindi   | Full Sme   | Mala    | 974-630930920                         | Abdullah Alkindi atar dari Swarlarr  |              |   |
| b = Obarrad Californi                    | < Aboutient                                                                                                    | Arning    | Put sine   | mare    | 974-030630920                         |                                      |              |   |

Enter the Tile and click Done

| 😁 Untitled      |                                                                                                    | Home Catalog Favorites • Dashboards • Create • Open • 🧕 |
|-----------------|----------------------------------------------------------------------------------------------------|---------------------------------------------------------|
| Criteria Re     | sulls Prompts Advanced                                                                                                    |                                                         |
| ∕Ttie<br>⊟rd Ba | ・ 5 ゆ 馬山Enter Title                                                                                                    | Editing from: " Compound Layout Done Revert             |
| Title           | Sample Report State Name                                                                                                    |                                                         |
| C Logo          | Select Image II,<br>OptionalUL of a the mape.<br>Note When minimp is accord environment, only resources that are located on the Oracle Analytics Presentation Server may be used. These resources are referenced using a makine path prefined with Timpo". |                                                         |
| Subtitle        | щ                                                                                                    |                                                         |
| Started Time    | Do not display 🔹 🖏                                                                                                    |                                                         |
| Help URL        |                                                                                                    |                                                         |
|                 |                                                                                                    |                                                         |

Next, if we want to save the Analysis for future use, click **Save Analysis** 

| Subject Areas 0. 11 - 52 >>          | ller p≠r     | ŭa 18.▼   |                   | lla ▼ 3          | 1. 18 局 國 (注)  | B. S. B. B. Z.                       |
|--------------------------------------|--------------|-----------|-------------------|------------------|----------------|--------------------------------------|
| Workforce Management - Person Real T | Compound Lay | out       |                   | 110 2            |                |                                      |
| External Person Identifiers          | 704-         |           |                   |                  |                | 101 A M                              |
| Person                               | Sample Re    | enort     |                   |                  |                |                                      |
| Person Address                       | Table        |           |                   |                  |                | 10 - A M                             |
| Person Citizenship                   | Table        |           |                   |                  |                |                                      |
| Person Contact Relationship          | First Name   | Last Name | Full/Part<br>Time | Person<br>Gender | Phone          | Primary Email                        |
| Person Delivery Methods              | Aakash       | Sharma    |                   | Male             | 1-212-675-5339 | aakash.sharma_etar-dev1@oraclepdi 📤  |
| Person Details                       | Aarav        | Singh     |                   | Male             | 61-409836903   | Aarav.Singh_etar-dev1@oraclepdemc    |
| Person Disactiny                     | Aarika       | Beek      | Part time         | Female           |                | Aarika.Beek_etar-dev1@oraclepdemc    |
| Person Driver License                | Aaron        | Moore     |                   | Male             |                | aaron.moore_etar-dev1@oraclepdem     |
| Person Email Addresses               | Aaron        | Stewart   | Part time         | Male             | 1-908-284-6854 | Aaron. Stewart_etar-dev 1@oraclepder |
| Person Ennicky                       | Aaron        | Thompson  | Full time         | Male             | 1-703-279-2010 | aaron.thompson_etar-dev1@oraclepc    |
| Person Degislative monitation        | Abbey        | Sturgis   |                   | Female           | 1-650-309-6675 | abbey.sturgis_etar-dev1@oraclepderr  |
| Person Names                         | Abdo         | Rafat     | Full time         | Male             | 966-14-4261111 | Rafat Abdo_etar-dev1@oraclepdemo:    |
| Person Names (Glocal)                | Abdul        | Al Aseeri | Full time         | Male             | 965-631801023  | Abdul AlAseeri_etar-dev1@oraclepde   |
| Catalog                              | Abdul        | Batkh     | Full time         | Male             | 974-6409392105 | Abdul.Batikh_etar-dev1@oraclepdem    |
|                                      | Abdul        | Hamadi    | Full time         | Male             | 971-320846588  | Abdul.Hamadi_etar-dev1@oraclepder    |
| SL AII                               | Abdul        | Ozturk    |                   | Male             | 31-040-6385456 | abdul.ozturk_etar-dev1@oraclepdemi   |
| My Folders                           | Abdullah     | Al Fihaid | Fulltime          | Male             | 965-698903481  | Abdullah AlFihaid_etar-dev1@oraclep  |
| Shared Folders                       | Abduilah     | Al Hindi  | Fulltme           | Male             | 974-630830920  | Abdullah AlHindi etar-dev1@oraclepc  |

Designate where we would like to save this Analysis. If we want to keep this report private, we can save under **My Folders**. If we want to share this report with the organization, save under **Shared Folders>Custom** then pick the applicable folder. Enter the **Name** and **Description** and click **OK** 

| Subject Areas 🔍 🏦 🔻 🐰 🖉                    | 8 · • •      | 16 B. v   | 6 G 6      | llò 🕶  |                    | - R 中 Z                                              |  |  |  |
|--------------------------------------------|--------------|-----------|------------|--------|--------------------|------------------------------------------------------|--|--|--|
| 🖁 Workforce Management - Person Real T 🍧   | Compound Lay | out       |            |        |                    |                                                      |  |  |  |
| External Person Identifiers                | Tite         |           |            |        |                    | A / X                                                |  |  |  |
| Person                                     | Sample Re    | eport     |            |        |                    |                                                      |  |  |  |
| Person Address                             |              |           |            |        | Cause As           |                                                      |  |  |  |
| Person Citizenship                         |              |           |            |        | Save AS            | •                                                    |  |  |  |
| Person Contact Relationship                | First Name   | Last Name | Time       | Gender | Folders 📴 🔝        | Save In                                              |  |  |  |
| Person Derivery methods     Restor Details | Aakash       | Sharma    |            | Male   | 🕨 🖿 My Folders 🗠   | /Shared Folders/Custom/Demo Human Capital Mi 🔝 🔝 🖛 🗸 |  |  |  |
| Person Disability                          | Aarav        | Singh     |            | Male   | A 🚞 Shared Folders | SMR Data                                             |  |  |  |
| Person Oriver License                      | Aarika       | Beek      | Part time  | Female | 🕨 🖿 Apps Library   |                                                      |  |  |  |
| Person Email Addresses                     | Aaron        | Moore     |            | Male   | AR and ProcSper    |                                                      |  |  |  |
| Person Ethnicity                           | Aaron        | Stewart   | Part time  | Male   | 🕨 🚞 Common Conterr |                                                      |  |  |  |
| Person Legislative Information             |              |           | Full time  | Male   | 🖌 🚞 Custom         | p                                                    |  |  |  |
| Person Names                               |              |           | Evel Serve | Mala   | Subject Area       |                                                      |  |  |  |
| 🕨 🖿 Person Names (Global) 🗸 🚽              |              |           | Full time  | Mala   | Dashboards         | Enter the Name and Description                       |  |  |  |
| F                                          |              |           | Full time  | Male   | Apps Library       |                                                      |  |  |  |
| atalog 🔿 🐘 🖉 🥱                             | Abdul        | Hamadi    | Full time  | Male   | Awards v2          | Name                                                 |  |  |  |
| All 👻                                      | Abdul        | Ozturk    |            | Male   |                    | Sample Report                                        |  |  |  |
| My Folders                                 | Abdullah     | Al Fihaid | Full time  | Male   | Common Con *       | Description                                          |  |  |  |
| Shared Folders                             |              |           |            | Male   | <                  |                                                      |  |  |  |
|                                            |              |           |            |        |                    | OK Cancel                                            |  |  |  |
|                                            |              |           |            |        |                    |                                                      |  |  |  |
|                                            |              |           |            |        |                    | Click OK                                             |  |  |  |
|                                            |              |           |            |        |                    |                                                      |  |  |  |
| news 🗉 ils 🗸 🖉 🗶 ob                        |              |           |            |        |                    |                                                      |  |  |  |
| Tite                                       |              |           |            |        |                    |                                                      |  |  |  |
|                                            |              |           |            |        |                    |                                                      |  |  |  |

Lastly, click Export this Analysis and choose the output preference

| Criteria Results Prompts Advanced        |               |               | Click Ex          | port this        | Analysis       |                                     |
|------------------------------------------|---------------|---------------|-------------------|------------------|----------------|-------------------------------------|
| Subject Areas ୍ ↑↓ ▼ 💯 ≫                 | ≞ • 💽 •       | 10 B .        | 8 G 🖬             | llo ▼ 🕺          | 18 B 🔤 Å       | 8 9 8 0 Z                           |
| 🖌 🤮 Workforce Management - Person Real T | Compos 🎬 Form | matted 🔸 🎦 PD | IF                |                  |                |                                     |
| External Person Identifiers              | Title Data    | ia 👘 🕨 🛅 Exc  | cel 🚽             |                  |                | [A] 🗶 🗶                             |
| Person                                   | Sample Re     | aport 🕞 Por   | werpoint          |                  |                |                                     |
| Person Address                           | Table         |               | eb Archive        |                  | Select Desire  | d Output                            |
| Person Citizenship                       |               |               |                   |                  |                |                                     |
| Person Contact Relationship              | First Name    | Last Name T   | full/Part<br>fime | Person<br>Gender | Phone          | Primary Email                       |
| Person Delivery Methods                  | Aakash        | Sharma        |                   | Male             | 1-212-675-5339 | aakash.sharma_etar-dev1@oraclepde 📤 |
| Person Details                           | Aarav         | Singh         |                   | Male             | 61-409836903   | Aarav.Singh_etar-dev1@oraclepdemc   |
| Person Disability                        | Aarika        | Beek P        | Part time         | Female           |                | Aarika.Beek_etar-dev1@oraclepdemc   |
| Person Driver License                    | Aaron         | Moore         |                   | Male             |                | aaron.moore_etar-dev1@oraclepdem    |
| Person Email Addresses                   | Aaron         | Stewart P     | Part time         | Male             | 1-908-284-6854 | Aaron Stewart_etar-dev1@oraclepder  |
| Person Ethnicity                         | Aaron         | Thompson F    | full time         | Male             | 1-703-279-2010 | aaron.thompson_etar-dev1@oraclepc   |
| Person Legislative Information           | Abbey         | Sturgis       |                   | Female           | 1-650-309-6675 | abbey.sturgis_etar-dev1@oraclepdem  |
| Person Names                             | Abdo          | Rafat F       | Full time         | Male             | 966-14-4261111 | Rafat Abdo_etar-dev1@oraclepdemo:   |
| Person Names (Glocal)                    | Abdul         | Al Aseeri F   | -ull time         | Male             | 965-631801023  | Abdul AlAseeri_etar-dev1@oraclepde  |
| Catalog B / fa                           | Abdul         | Batkh F       | full time         | Male             | 974-6409392105 | Abdul.Batikh_etar-dev1@oraclepdem   |
| 7 00 7 3                                 | Abdul         | Hamadi F      | full time         | Male             | 971-320846588  | Abdul.Hamadi_etar-dev1@oraclepder   |
| ist All 🔻                                | Abdul         | Ozturk        |                   | Male             | 31-040-6385456 | abdul.ozturk_etar-dev1@oraclepdemr  |
| My Folders                               | Abdullah      | Al Fihaid F   | full time         | Male             | 965-698903481  | Abdullah AlFihaid_etar-dev1@oraclep |
| Shared Folders                           | Abdullah      | Al Hindi F    | -ul time          | Male             | 974-630830920  | Abdullah AlHindi etar-dev1@oraclepc |

#### Click **OK**

| Annual Annual An                                                          | By By By Constraints of the second second se | B 18 B m (1)                                                                                                    | B. 57 (b. etc) 2Z<br>(c) X X<br>(c) 20 X<br>Pennary (that<br>aliant-sturms, after der 18 (anschaften<br>Aussu Schwicht der 18 (anschaften<br>Aussu Schwicht der 18 (anschaften                                                               |  | <u>a</u> 12 |
|----------------------------------------------------------------------------------------------------|----------------------------------------------------------------------------------------------------|----------------------------------------------------------------------------------------------------|----------------------------------------------------------------------------------------------------|--|-------------|
| Subject Areas Q, 1 + 20 > 20 Centrosoft Layout<br>> The Charm Preson March See Theory That See Theory<br>> The Preson Control Read Forder<br>> The Preson Control Read Forder<br>> The Preson Contr | Name v Relation of the second second  | このでは、1-212-075-5339 日本の時間では、1-212-075-5339 日本の時間では、1-212-075-533 日本の時間では、1-212-075-53 日本の時間では、1-212-075-53 日本の時間では、1-212-075-53 日本の時間では、1-212-075-53 日本の時間では、1-212-075-5 日本の時間では、1-212-075-5 日本の時間には、1-212-075-5 日本の時間には、1-212-075-5 日本の時間には、1-212-075-5 日本の時間には、1-212- | B 😨 B 🕸 ZZ                                                                                                    |  |             |
| Woodstace Management: - Person Read To-     Woodstace Management: - Person Read To-     Woodstace Management: - Person Read To-     Woodstace Management: - Person Read To-     Woodstace Management: - Person Read To-     Woodstace Management - Person Read To-     Woodstace Management - Person Read To-     Woodstace Manag                                                               | Name v FulliPart Tone Cender<br>Tone Male<br>Partone Paralos<br>9 Male Male<br>10 Male Male                                                                                                    | Phone<br>1-212-675-6339<br>61-49838903                                                                                                    | (a) X X<br>(a) Z X<br>Porsery Chall<br>assan shares, ster der Ljørscapster<br>Assar Strigt, und der Ljørscapster                                                                                                    |  |             |
| Sim Decons Meterflers     Sim Preson Meterflers     Sim Preson Characheadanahig     Sim Preson Characheadanahig     Sim Preson Characheadanahig     Sim Preson Delevisy Methods     Sim Preson Delevisy Methods     Sim Preson Delevisy     Sim Preson Delevisy     Sim P                                                               | Name v FulliPart Cendor<br>Time Cendor<br>Male Male<br>Partime Famale<br>0 Male Male                                                                                                    | Phone<br>1-212-675-6339<br>61-498586903                                                                                                    | (a) X X<br>(b) X X<br>Porsery Chail<br>sanath thuma, date der 1 guardoord 2<br>Arass Strigt, wie der 1 guardoord 2<br>Arass Strigt, wie der 1 guardoord 2<br>Kanz Strigt, wie der 1 guardoord 2<br>Kanz Strigt, das Strigt, das Grandsparker |  |             |
| Sim Preson Address     Sim Preson Ottatembio     Sim Preson Ottatembio     Sim Preson Ottat                                                               | Name FulliPart Person<br>Time Gender<br>Male<br>Partime Fenale<br>U Male<br>Alas                                                                                                    | Phone<br>1-212-675-5339<br>61-409836903                                                                                                    | (2) ISS / X       Primary Email       saraan tharma, attar eeri (jorschopd)       Azara Singu, attar eeri (jorschopd)       Azara Singu (jorschopd)                                                                                          |  |             |
|                                                                                                    | Namber FullPart Person<br>Gender<br>ma Male<br>Part time Female<br>o Male                                                                                                    | Phone<br>1-212-675-5339<br>61-409836903                                                                                                    | (A) 000 X X       Primary Email       astrath sharma_stare-derti@oscileptid       Arraw Singh_stare-derti@oscileptid       Arraw Singh_stare-derti@oscileptid                                                                                |  |             |
| Frenc Classifice     For Presc Classifice     For Presc Classifice     For Presc Classifice     For Presc Classific     For Presc Classific     F                                                               | Names V FullPart Cender<br>Time Cender<br>Male<br>Part time Female<br>0 Part time Male                                                                                                    | Phone<br>1-212-675-5339<br>81-409836903                                                                                                    | Primary Email<br>asiraiti sharma, etia-dev1@cracilopdi *<br>Aarav Singti, etia-dev1@cracilopdemi,<br>Aarika Beeki, etia-dev1@cracilopdemi,                                                                                                   |  |             |
| Frein Reise Loaded<br>Frein Reise Loaded<br>Frein Reise Loaded<br>Frein Reise<br>Frein Reise                                                                                                    | Name Puncar Gender<br>Time Gender<br>Male<br>Part time Female<br>Male<br>Part time Male                                                                                                    | Phone<br>1-212-675-5339<br>81-409836903                                                                                                    | Primary Email<br>aakash sharma, etar-dev'l @oraclepde<br>Aarav Singh, etar-dev'l @oraclepdemc<br>Aarka. Beek, etar-dev'l @oraclepdemc                                                                                                    |  |             |
| Person Disability     Person Disability     Person Disability     Person Disability     Person Disability     Person Disability     Person Disability     Person Enal Addresses     Aaron Macri     Person Enal Addresses     Aaron Thom     Person Lagetstive Information     Abey Saturg                                                                                                    | ma Male<br>1 Male<br>Part time Female<br>9 Male<br>art Part time Male                                                                                                    | 1-212-675-5339<br>61-409836903                                                                                                    | aakash sharma_etar-dev1@oraclepdr *<br>Aarav Singh_etar-dev1@oraclepdemc<br>Aarika.Beek_etar-dev1@oraclepdemc                                                                                                    |  |             |
| Person Disability     Ararav Singl     Ararav Singl     Aravav Singl     Aravav Singl                                                                | 1 Male<br>Part time Female<br>8 Male<br>art Part time Male                                                                                                    | 61-409836903                                                                                                    | Aarav.Singh_etar-dev1@oraclepdemc<br>Aarika.Beek_etar-dev1@oraclepdemc                                                                                                    |  |             |
| Person Driver License     Aaron Moor     Person Ethnichy     Person Legislative Information     Abbey Shurg                                                                                                    | e Male                                                                                                    |                                                                                                    |                                                                                                    |  |             |
| Person Email Addresses     Person Ethnicity     Person Legislative Information     Abby     Sturg                                                                                                    | e Male                                                                                                    |                                                                                                    |                                                                                                    |  |             |
| Person Ethnicity     Aaron Thom     Abby Sturg                                                                                                    |                                                                                                    |                                                                                                    | Agene Star & Confirmation X                                                                                                    |  |             |
| Person Legislative Information Abbey Sturg                                                                                                    | 10500 Full time Male                                                                                                    |                                                                                                    | aaron thom                                                                                                    |  |             |
|                                                                                                    | is Female                                                                                                    |                                                                                                    | abbey sturg The Export process is complete.                                                                                                    |  |             |
| Person Names Abdo Rafat                                                                                                    | Full time Male                                                                                                    | 966-14-4261111                                                                                                    | Rafat.Abdo                                                                                                    |  |             |
| Person Names (Global) Abdul Al As                                                                                                    | eeri Full tme Male                                                                                                    | 965-631801023                                                                                                    | Abdul AlAs                                                                                                    |  |             |
| talog a b 7 fa                                                                                                    | h Full time Male                                                                                                    | 974-6409392105                                                                                                    | Abdul.Batik OK                                                                                                    |  |             |
| Abdul Hama                                                                                                    | adi Fulltime Male                                                                                                    | 971-320846588                                                                                                    | Abdul Ham                                                                                                    |  |             |
| Abdul Oztur                                                                                                    | rk Male                                                                                                    |                                                                                                    | Click OK                                                                                                    |  |             |
|                                                                                                    | naid Full time Male                                                                                                    |                                                                                                    | Abdulish Alkind, and darander                                                                                                    |  |             |
|                                                                                                    |                                                                                                    |                                                                                                    | Addutation which lear-deving or acted.                                                                                                    |  |             |

We can access the report in the  $\ensuremath{\text{Downloads}}$  file on our pc

| <u>↓</u> Downloads × +                                                                                                    |                                |                    |                   |        |  |  |  |  |  |  |
|----------------------------------------------------------------------------------------------------|--------------------------------|--------------------|-------------------|--------|--|--|--|--|--|--|
| $\textcircled{\ } \mathbb{N} ew  \stackrel{\scriptstyle }{\scriptstyle \sim}  \swarrow \qquad \textcircled{\ } \mathbb{O} \qquad \textcircled{\ } \mathbb{O} \qquad \mathbb{O} \qquad \textcircled{\ } \mathbb{O} \qquad \mathbb{O} \qquad \mathbb{O}$ |                                |                    |                   |        |  |  |  |  |  |  |
| $\downarrow_{s} \leftrightarrow \rightarrow \checkmark \uparrow \underline{4} \rightarrow Downloads$                                                                                                    |                                |                    |                   |        |  |  |  |  |  |  |
| A Home                                                                                                    | Open Analysis                  | ate modified       | Туре              | Size   |  |  |  |  |  |  |
| 👻 🥌 Megan - CAMPTRA TECHNOLOGIES                                                                                                    | ✓ Today                        |                    |                   |        |  |  |  |  |  |  |
| > 🛅 Attachments                                                                                                    | Sample Report                  | 9/6/2023 5:14 PM   | Microsoft Excel W | 192 KB |  |  |  |  |  |  |
| > 늘 From OneDrive                                                                                                    | BEN_BIP_REPORT_BEN_BIP_REPORT  | 9/6/2023 1:50 PM   | Microsoft Excel W | 12 KB  |  |  |  |  |  |  |
| > The Microsoft Teams Chat Files                                                                                                    | ∨ Last week                    |                    |                   |        |  |  |  |  |  |  |
| > Recordings                                                                                                    | Internal Testing Scenarios (1) | 8/29/2023 2:51 PM  | Microsoft Excel W | 20 KB  |  |  |  |  |  |  |
|                                                                                                    | Internal Testing Scenarios     | 8/29/2023 2:49 PM  | Microsoft Excel W | 20 KB  |  |  |  |  |  |  |
|                                                                                                    | RQ- Benefits Structure V7      | 8/29/2023 2:35 PM  | Microsoft Excel W | 47 KB  |  |  |  |  |  |  |
| и реактор и на на на на на на на на на на на на на                                                                                                    | Upload_Rates                   | 8/29/2023 11:04 AM | Microsoft Excel W | 42 KB  |  |  |  |  |  |  |
| 💆 Downloads 🛷                                                                                                    | ✓ Last month                   |                    |                   |        |  |  |  |  |  |  |
| Documents                                                                                                    | RQ Test Employees_Dev1         | 8/25/2023 3:44 PM  | Microsoft Excel W | 9 KB   |  |  |  |  |  |  |

Thank you for reviewing and using our guide; we hope you have found it helpful. If you have any questions on the content included in this guide, please contact our Training & Learning team at <u>learn@camptratech.com</u>

| Version<br>History | Revision<br>Date | Author       | Changes         |
|--------------------|------------------|--------------|-----------------|
| Version 1.0        |                  | Megan Ketter | Initial Version |